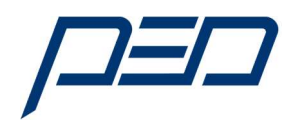

# Handbuch\_2.0\_Dixell\_A1000\_Schnittstelle\_1123.pdf Anleitung für die DIXELL XWEB500 Schnittstelle und Yaskawa Frequenzumrichter A1000 Serie

## Inhaltsverzeichnis:

| Nummer | Thema                                                      | Seite |
|--------|------------------------------------------------------------|-------|
|        | Vorwort                                                    | 1     |
|        | Sicherheitshinweise                                        | 1     |
| 1      | Verdrahtung                                                | 2     |
| 1.1    | Installation Treiber                                       | 2     |
| 1.2    | Verbindung mit einem PC                                    | 3     |
| 1.3    | Anschlüsse XWEB-EVO                                        | 3     |
| 1.4    | Anschlüsse XWEB-PRO                                        | 4     |
| 1.5    | Einstellungen am Frequenzumrichter                         | 5     |
| 2.     | Inbetriebnahme                                             | 5     |
| 2.1    | Einschalten XWEB300/500                                    | 5     |
| 2.2    | Startbildschirm XWEB300/500                                | 6     |
| 2.3    | Ändern der Benutzersprache                                 | 6     |
| 2.4    | Einbindung des A1000 Frequenzumrichters in das XWEB        | 8     |
| 2.5    | Konfiguration des A1000 Frequenzumrichters in das XWEB     | 11    |
| 2.6    | Aktivierung des A1000 Frequenzumrichters im XWEB           | 16    |
| 3.     | Bedienung und Anzeige des A1000 Frequenzumrichters im XWEB | 18    |
| 3.1    | Bedeutung und Funktion der einzelnen Blöcke                | 19    |
| 3.2    | Digitale Eingänge                                          | 20    |
| 3.3    | Digitale Ausgänge                                          | 21    |
| 4.0    | Störungssuche                                              | 22    |
| 5.     | Anhang A: Umrechnungstabelle Dezimal - Hexadezimalformat   | 25    |

#### Vorwort:

Diese Anleitung ist gedacht für Anwender von DIXELL XWEB300/500 Steuerungen und setzt Kenntnis im Umgang mit dem XWEB500 und den Frequenzumrichtern der A1000 Serie voraus. Weitere Informationen erhalten Sie bei folgenden Firmen:

Cool Italia GmbH; Schmidener Weg 13; D-70736 Fellbach; Tel: +49 (711) 65 883-0 Power Electronics Deutschland GmbH; Neuseser 15; 90455 Nürnberg; Tel: +49 (9122) 82 18 6-0

#### Sicherheitshinweise:

Diese Anleitung ist kein Ersatz für die originalen Anleitungen der Hersteller zur Installation, Bedienung und Programmierung der in dieser Anleitung erwähnten Geräte.

Folgende Systeme lassen sich mit dieser Anleitung einbinden: XWEB300D/500D EVO (V1.0); XWEB300D/500D/500 PRO (V1.1) Frequenzumrichter der Baureihe A1000 mit der "Kältesoftware VI". Folgende Anleitungen sind gültig: XWEB300D/500D/500 EVO (V.1.0); 05/2016 XWEB300D/500D PRO (V.1.0); 03/2022 Frequenzumrichter: SF\_A1000\_VI\_PED\_1.2\_D\_A4\_0818.pdf YEG-SIGP C7 10606 19a.PDF

Die in diesen Handbüchern und Anleitung erwähnten Sicherheitshinweise sind bindend bei der Handhabung und Anwendung der in dieser Anleitung erwähnten Geräte.

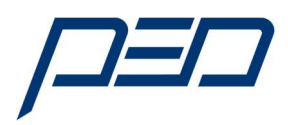

## 1. Installation

#### 1.1 Verdrahtung

Die Verdrahtung erfolgt gemäß nachfolgender Zeichnung. Zu beachten ist:

- a) Die Steuerleitungen sind geschirmt auszuführen, der Schirm wird geerdet und am Frequenzumrichter aufgelegt.
- b) Der DIP-Schalter S2 wird am letzten Gerät in die Stellung "ON" gebracht.
- c) Bei Verbindung blinken die LED's "rx" und tx" periodisch. Anmerkung:

Es kann bis zu 2 Minuten dauern, bis sich die entsprechende Verbindung zwischen Frequenzumrichter und XWEB500 aufgebaut hat.

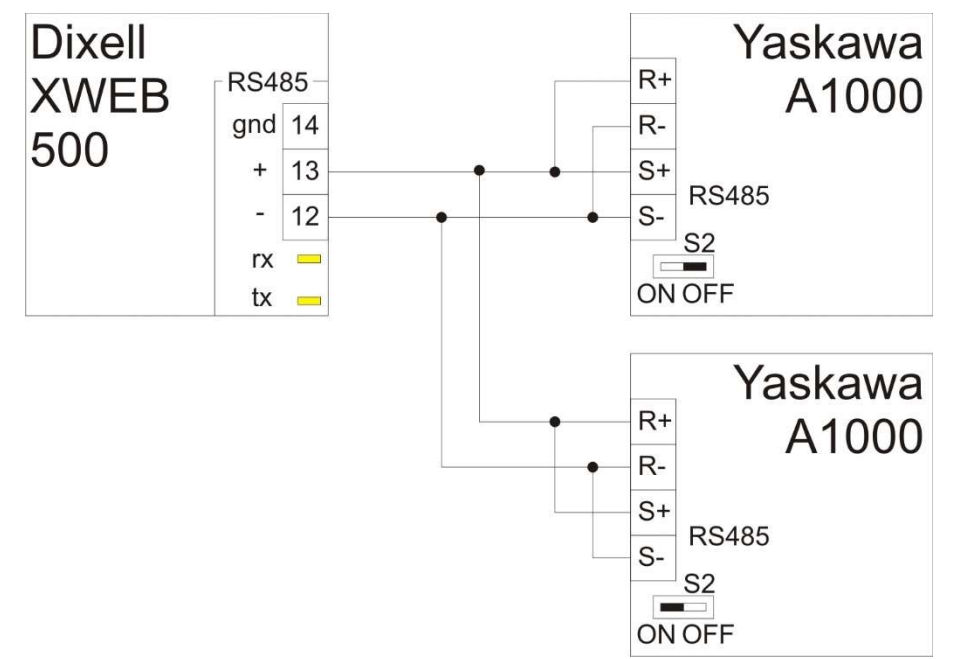

Abbildung 1.1 Verdrahtung RS485 Schnittstelle Hinweis: Die Anschlüsse für die Versorgung wechseln von Modell zu Modell!

#### 1.2 Verbindung mit einem PC

Der Anschluss an einem PC erfolgt mittels der RJ45 Verbindung zwischen XWEB500 und der Netzwerkkarte des PC's.

Als Kabel muss ein gekreuztes Ethernet-Kabel verwendet werden.

#### Anmerkung:

Die Anschlüsse für die Versorgung unterscheiden sich von in den einzelnen Baureihen!

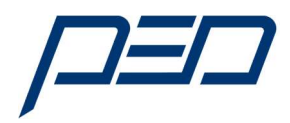

#### 1.3 Anschlusse XW500-EVO

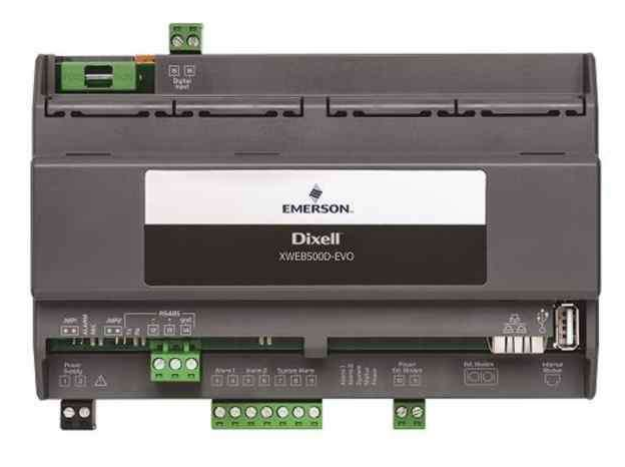

Abbildung 1.2 Dixell XWEB500-EVO

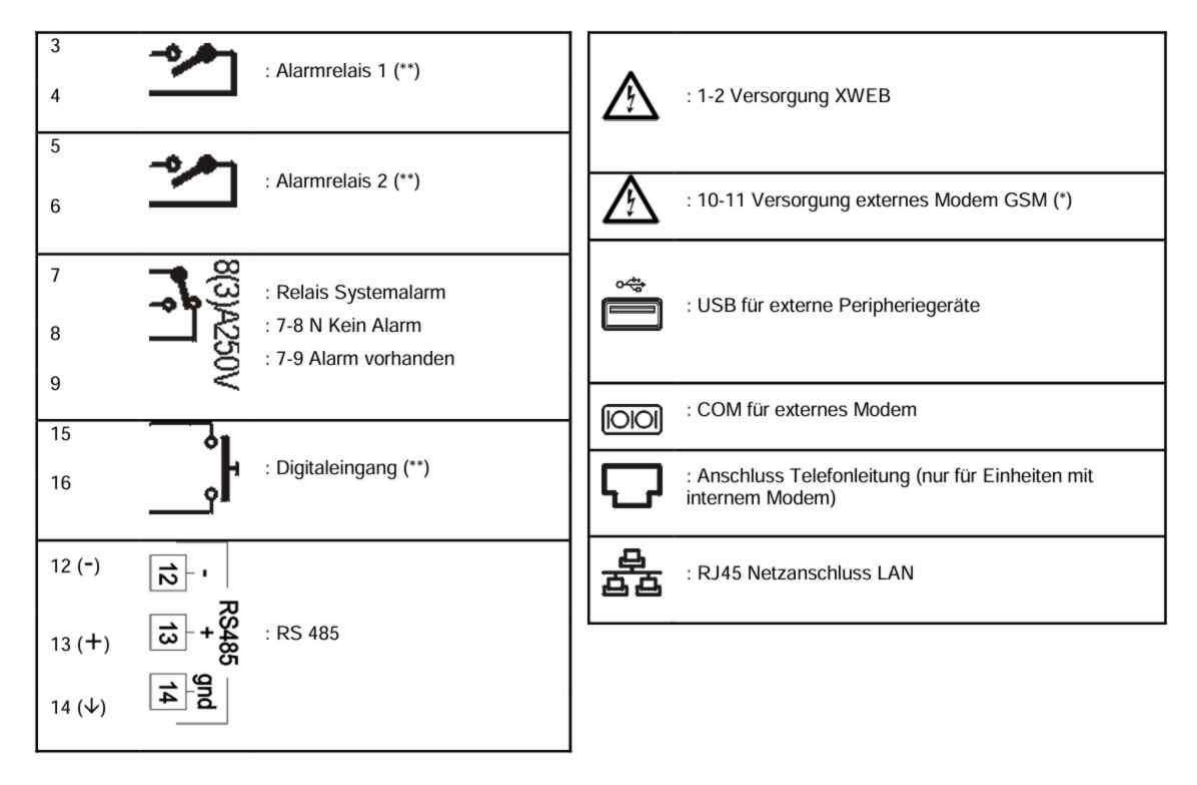

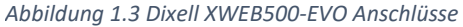

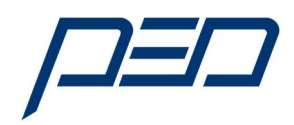

#### 1.4 Anschlusse XW500-PRO

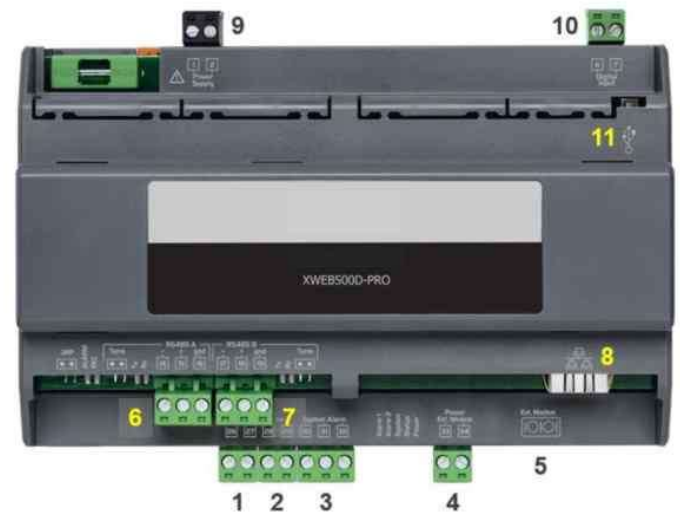

Abbildung 1.3 Dixell XWEB500-PRO

|                | Klemmen           | Beschreibung                                              | ۲        | lemmen      | Beschreibung                                          |
|----------------|-------------------|-----------------------------------------------------------|----------|-------------|-------------------------------------------------------|
| 26<br>27       | -*/               | (1) Alarmrelais 1 (**)                                    | 1<br>2   | $\wedge$    | (9) Spannungsversorgung XWEB                          |
| 28<br>29       | ->-               | (2) Alarmrelais 2 (**)                                    | 33<br>34 | $\triangle$ | 4 Versorgung externes GSM-Modem (*)<br>33 [-]; 34 [+] |
| 30<br>31<br>32 |                   | (3) Relais Systemalarm<br>30-31 Schließer<br>30-32 Öffner |          | ÷           | (11) USB für externe Peripheriegeräte                 |
| 6<br>7         | ŀ                 | (10) Digitaleingang (**)                                  |          | [00]        | (5) COM für externes Modem                            |
| 14<br>15<br>16 | - RS485<br>+ gnd  | (6) RS485 A                                               |          | 율           | (8) RJ45 LAN-Netzanschluss                            |
| 17<br>18<br>19 | - RS485<br>+ gind | (7) RS485B (**)                                           |          |             |                                                       |

(\*)= 12 Vcc - 250 mA. Die Liste der unterstützten Modem ist online verfügbar (\*\*)= nur XWEB500

Abbildung 1.4 Dixell XWEB500-PRO Anschlüsse

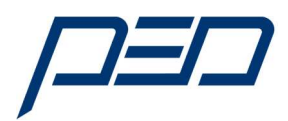

#### 1.5 Einstellungen am Frequenzumrichter

- 1.1.1 Parameter: H5-01 Slave Adresse Frequenzumrichter:
- a) Diese Adresse muss sowohl im Frequenzumrichter als auch im XWEB500 gleich vorgegeben werden. Dabei ist zu beachten, dass die Eingabe im Frequenzumrichter im Hexadezimalformat und im XWEB500 im Dezimalformat erfolgt. Eine Umrechnungstabelle befindet sich im Anhang A.
- 1.3.2 Parameter: H5-02 = 3 Modbus Übertragungsgeschwindigkeit 9600 Bit/s
- 1.3.3 Parameter: H5-11 = 1; Communication Enter Function Selection (Keine Eingabe nach Senden eines Komandos)

## 2. Inbetriebnahme

#### 2.1. Einschalten des XWEB500

Das XWEB einschalten und über das gekreuzte Netzwerkkabel RJ45 "CAB/WEB/PC" verbinden. Jeder standardmäßige PC und Laptop hat einen Ethernet-Anschluss! Danach Ihren Internet-Browser starten und http://192.168.0.150 eingeben.

Die Verbindung wird gemäß Anleitung Seite 13 hergestellt. Die Eingabe für den User und das Passwort ist im Auslieferzustand Admin / Admin.

Die nachfolgende Abbildung zeigt den Bildschirminhalt bei erfolgreicher Verbindung.

| \$ © □ x xeeno x +                                                                                                    |       |       |           | 0   | ×       |
|----------------------------------------------------------------------------------------------------|-------|-------|-----------|-----|---------|
| <ul> <li>O (a) A Narte sidem / H92-1886.136</li> </ul>                                                                                                    | A Q 🔰 | 0 0 0 |           | g   | 0       |
| 🥹 ADDEON Charlos 👲 IOSECHUL For Fors 🔄 Neuer Yok 📓 Wendmann-Eldige, 🕸 👔 Wendmann-Eldige, 🕸 (Objigal Benergy, 💽 Homekler, Fores, 👌 sear-De Sente, 🔒 SORT(1917)33, 1. Y Eventer-Johan, 🎒 753-548-500 (K. |       |       |           |     | Q.      |
|                                                                                                    |       |       | Securging | e v |         |
|                                                                                                    |       |       |           |     | -       |
|                                                                                                    |       |       |           |     | -       |
|                                                                                                    |       |       |           |     |         |
|                                                                                                    |       |       |           |     | -       |
|                                                                                                    |       |       |           |     |         |
|                                                                                                    |       |       |           |     | *       |
|                                                                                                    |       |       |           |     | +       |
|                                                                                                    |       |       |           |     |         |
|                                                                                                    |       |       |           |     |         |
|                                                                                                    |       |       |           |     |         |
|                                                                                                    |       |       |           |     |         |
|                                                                                                    |       |       |           |     |         |
| XWEB PRO                                                                                                    |       |       |           |     |         |
| usensame                                                                                                    |       |       |           |     |         |
| password                                                                                                    |       |       |           |     |         |
|                                                                                                    |       |       |           |     |         |
| Login                                                                                                    |       |       |           |     |         |
| 61.01 52011112                                                                                                    |       |       |           |     |         |
| <b>b</b>                                                                                                    |       |       |           |     |         |
| DIXELL EMERSON                                                                                                    |       |       |           |     |         |
|                                                                                                    |       |       |           |     |         |
|                                                                                                    |       |       |           |     |         |
|                                                                                                    |       |       |           |     |         |
|                                                                                                    |       |       |           |     |         |
|                                                                                                    |       |       |           |     |         |
|                                                                                                    |       |       |           |     |         |
|                                                                                                    |       |       |           |     |         |
|                                                                                                    |       |       |           |     |         |
|                                                                                                    |       |       |           |     |         |
|                                                                                                    |       |       |           |     |         |
|                                                                                                    |       |       |           |     |         |
|                                                                                                    |       |       |           |     | e       |
|                                                                                                    |       |       |           |     | 0       |
|                                                                                                    |       |       | _         |     | 01010   |
|                                                                                                    |       |       |           | 'n  | 11,2021 |

Abbildung 2.1 Bildschirmanzeige bei Verbindung zwischen PC und XWEB500

Die Adresse ist: <u>http://192.168.0.150</u> Der Username ist: Admin Das Passwort ist: Admin

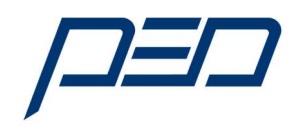

#### 2.2. Startbildschirm des XWEB500

| ۲        | X XWEB PRO X                                   | +                     |   |     |           |   |         |          |   |     |   |   | ~     | -               | ٥                 | × |
|----------|------------------------------------------------|-----------------------|---|-----|-----------|---|---------|----------|---|-----|---|---|-------|-----------------|-------------------|---|
| ←        | → C O E                                        | https://192.168.0.150 | ) |     |           |   |         |          |   |     |   | * |       | ${igsidential}$ | பி                | ≡ |
|          | L Admi                                         | n Active Alarms       | 3 |     |           |   |         |          |   |     |   |   |       |                 |                   | ~ |
|          | EMERSON.<br>XWEB Monitoring System             |                       |   |     |           |   | Acquisi | tions OF | F |     |   |   |       |                 |                   |   |
|          | XWEB PRO<br>XWEB PRO 1.4.0<br>17/11/2023 15:06 |                       |   |     |           |   |         |          |   |     |   |   |       |                 |                   |   |
| $\sim$ 1 | DEVICES                                        |                       |   |     |           |   |         |          |   |     |   |   |       |                 |                   |   |
| -        | Dashboard                                      |                       |   |     |           |   |         |          |   |     |   |   |       |                 |                   |   |
| •        | Devices                                        |                       |   |     |           |   |         |          |   |     |   |   |       |                 |                   |   |
| ▲        | Alarms Log                                     |                       |   |     |           |   |         |          |   |     |   |   |       |                 |                   |   |
|          | Settings                                       |                       |   |     |           |   |         |          |   |     |   |   |       |                 |                   |   |
| ~ 1      | ANALYSIS                                       |                       |   |     |           |   |         |          |   |     |   |   |       |                 |                   |   |
| È        | Reports                                        |                       |   |     |           |   |         |          |   |     |   |   |       |                 |                   |   |
|          | Charts                                         |                       |   |     |           |   |         |          |   |     |   |   |       |                 |                   |   |
| at       | Consumptions Analyzer                          |                       |   |     |           |   |         |          |   |     |   |   |       |                 |                   |   |
| \$       | Communication Statistics                       |                       |   |     |           |   |         |          |   |     |   |   |       |                 |                   |   |
| ~ `      | TOOLS                                          |                       |   |     |           |   |         |          |   |     |   |   |       |                 |                   |   |
| ^ :      | SYSIM                                          |                       |   |     |           |   |         |          |   |     |   |   |       |                 |                   |   |
| 2        | 7°C<br>Teilw. sonnig                           |                       |   | 📒 单 | · · · · · | 2 |         | ICX<br>I | ø | ÷ i | ^ | • | G @ 4 | × 🗩 17          | 15:01<br>.11.2023 | 0 |

Abbildung 2.2 Dashboard XWEB nach Anmeldung

#### 2.3. Ändern der Benutzersprache des XWEB500

1) Mit der Maus in der Auswahl System das Feld System, "Settings" wählen.

| exa no x                                                                               |                                                                                                    | 2                      |
|----------------------------------------------------------------------------------------|----------------------------------------------------------------------------------------------------|------------------------|
| A Part actor manager, 192, 168,8150                                                    |                                                                                                    | 9 <b>9 9 0 0 %</b> 0 % |
| 🗿 JOBEORSE IIn Pos. 🙁 Naver Tat. 📕 Wandantose Kürtige. 🦐 😨 El Digital Famorgia. 🔳 Home | Auko 🥌 annoleten Ponez Alt autori Das Servica. 📑 SENCTUSI (1998) 1. 🦞 Enaltar - jetunile. 📄 (19) 2548/103196. |                        |
| L Admin<br>General                                                                     |                                                                                                    |                        |
|                                                                                        |                                                                                                    |                        |
| SON Language                                                                           | English (Creat Britein)                                                                                       |                        |
| Name                                                                                   | XWE8 PRO                                                                                                    |                        |
| PRO 0 14.0 110 22                                                                      |                                                                                                    |                        |
|                                                                                        |                                                                                                    |                        |
| Welcome Text 1                                                                         |                                                                                                    |                        |
| Welcome Text 2                                                                         |                                                                                                    |                        |
| Custom Logo Login                                                                      | De Uptoed                                                                                                    | B Deteta               |
|                                                                                        |                                                                                                    |                        |
| Criterium 1980 - Institu                                                               | w cycolad                                                                                                    | Loosen                 |
|                                                                                        |                                                                                                    |                        |
|                                                                                        |                                                                                                    | 🖼 Save                 |
|                                                                                        |                                                                                                    |                        |
|                                                                                        |                                                                                                    |                        |
|                                                                                        |                                                                                                    |                        |
|                                                                                        |                                                                                                    |                        |
|                                                                                        |                                                                                                    |                        |
|                                                                                        |                                                                                                    |                        |
|                                                                                        |                                                                                                    |                        |
|                                                                                        |                                                                                                    |                        |
|                                                                                        |                                                                                                    |                        |
|                                                                                        |                                                                                                    |                        |
|                                                                                        |                                                                                                    |                        |
|                                                                                        |                                                                                                    |                        |
|                                                                                        |                                                                                                    |                        |
|                                                                                        |                                                                                                    |                        |
|                                                                                        |                                                                                                    |                        |

Donnerstag, 30. November 2023 Seite **6** von **25** Günter Gassner C:\Users\gg\Desktop\Dixell\_NEU\_1123\Handbuch\_2.0\_ Dixell\_A1000\_Schnittstelle\_1123.docx

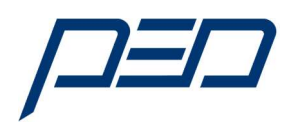

#### Abbildung 2.3.1 Auswahl Benutzersprache

2) Mit der Maus in der Auswahl System das Feld ", Settings"  $\rightarrow$  ", Deutsch" wählen.

| 🏦 🔞 🗖 🗶 XWEB PRO                      | x +                                                                                        |                                                                                | - o x                 |
|---------------------------------------|--------------------------------------------------------------------------------------------|--------------------------------------------------------------------------------|-----------------------|
| ← C @ ▲ Nicht sicher   ₩              | text/192.168.0.150                                                                         |                                                                                | A A A C D A & & & ~ 🔮 |
| ADDISON OneClick Q JOBBÓRSE - Ihr Pos | 🖹 Neuer Tab 📕 Wandanbau-Kühlge 🗰 😥 BU Digital Passenge 💽 HomeMatic 🔎 Anmelden - Power 🤌 ca | savi - Das Service 🗎 SIGPC710617538_1 💙 Einsätze — jobvalle 📄 710-25487-008 V6 | Q                     |
| 1 Admin                               | General                                                                                    |                                                                                | Ø                     |
|                                       | Control al                                                                                 |                                                                                |                       |
| EMERSON                               |                                                                                            |                                                                                | 12                    |
| K XWEB Monitoring System              | Language                                                                                   | Deutsch (Deutschland)                                                          | × 0                   |
| XWEB PRO                              | Name                                                                                       | XWEB PRO                                                                       | G                     |
| XWEB PRO 1.4.0<br>21/11/2023 10.28    | Description                                                                                |                                                                                | w.                    |
| 🔒 🏠 🕅 🗘                               | Welcome Text 1                                                                             |                                                                                | +                     |
|                                       | Welcome Text 2                                                                             |                                                                                |                       |
| E Dashboard                           |                                                                                            |                                                                                |                       |
| E Devices                             | Custom Logo - Login                                                                        | Ma Upload                                                                      | 🗑 Delete              |
| Alarms Log                            | Custom Lono - Menu                                                                         | T Lipland                                                                      | T Delete              |
| Settings                              |                                                                                            |                                                                                |                       |
| ~ ANALYSIS                            |                                                                                            |                                                                                |                       |
| ^ TOOLS                               |                                                                                            |                                                                                | Save                  |
| ✓ SYSTEM                              |                                                                                            |                                                                                |                       |
| () Info                               |                                                                                            |                                                                                |                       |
| C Updates                             |                                                                                            |                                                                                |                       |
| de Lisers                             |                                                                                            |                                                                                |                       |
| Settings                              |                                                                                            |                                                                                |                       |
| Contracting                           |                                                                                            |                                                                                |                       |
| E System Log                          |                                                                                            |                                                                                |                       |
| Wizard Setup                          |                                                                                            |                                                                                |                       |
| C Reboot                              |                                                                                            |                                                                                |                       |
|                                       |                                                                                            |                                                                                |                       |
|                                       |                                                                                            |                                                                                |                       |
|                                       |                                                                                            |                                                                                |                       |
|                                       |                                                                                            |                                                                                |                       |
|                                       |                                                                                            |                                                                                |                       |
|                                       |                                                                                            |                                                                                |                       |
|                                       |                                                                                            |                                                                                | 0                     |
|                                       |                                                                                            |                                                                                | 193                   |
|                                       |                                                                                            |                                                                                | 21.11.202             |

Abbildung 2.3.2 Auswahl Benutzersprache

3) Mit der Maus im Feld "Save" die Einstellungen speichern.

| 2 10 E 🗙 XWEB PRO                      | × +                                                                        |                                                                                                    | - 0 X               |
|----------------------------------------|----------------------------------------------------------------------------|----------------------------------------------------------------------------------------------------|---------------------|
| ← C @ ▲ Nicht sicher   4               | https://192.168.0.150                                                      |                                                                                                    | A A A C D A & G & 🔇 |
| ADDISON OreClick 🙆 JOBBÓRSE - Ihr Pos. | s 🖻 Neuer Tab 📕 Wandambau-Kühlge 🖤 🧟 EU Digital Passenge 🔳 HomeMatic 🚈 Ann | nelden - Power. 🤌 ceaani - Das Service. 📓 SIGPC710617538_1 💙 Einsätze — jobraile 📓 710-25487-008 V6 | Q                   |
| Admin                                  | n                                                                          |                                                                                                    |                     |
| ۵.                                     | General                                                                    |                                                                                                    | •                   |
| EMERSON                                |                                                                            |                                                                                                    | 8                   |
| XWEB Monitoring System                 | Language                                                                   | Deutsch (Deutschland)                                                                               | č o                 |
| XWEB PRO                               | Name                                                                       | XWEB PRO                                                                                            | 6                   |
| XWEB PRO 1.4.0<br>21/11/2023 10.28     | Description                                                                |                                                                                                    |                     |
| 🚹 🐺 🗛 🔒                                |                                                                            |                                                                                                    | +                   |
|                                        | Welcome Text 1                                                             |                                                                                                    |                     |
| Devices                                | Welcome Text 2                                                             |                                                                                                    |                     |
|                                        | Custom Logo - Login                                                        | R Lipicad                                                                                           | 🖹 Delete            |
| A Alarms Log                           |                                                                            |                                                                                                    |                     |
| settings                               | Custom Logo - Menu                                                         | Da Upload                                                                                           | 👕 Delete            |
|                                        |                                                                            |                                                                                                    |                     |
| ^ ANALYSIS                             |                                                                            |                                                                                                    |                     |
| ∧ TOOLS                                |                                                                            |                                                                                                    | La Save             |
| V SVSTEM                               |                                                                            |                                                                                                    |                     |
| ① Info                                 |                                                                            |                                                                                                    |                     |
| C Updates                              |                                                                            |                                                                                                    |                     |
| Lusers                                 |                                                                            |                                                                                                    |                     |
| Settings                               |                                                                            |                                                                                                    |                     |
| <ul> <li>Backup</li> </ul>             |                                                                            |                                                                                                    |                     |
| 😝 System Log                           |                                                                            |                                                                                                    |                     |
| Wizard Setup                           |                                                                            |                                                                                                    |                     |
| C Reboot                               |                                                                            |                                                                                                    |                     |
|                                        |                                                                            |                                                                                                    |                     |
|                                        |                                                                            |                                                                                                    |                     |
|                                        |                                                                            |                                                                                                    |                     |
|                                        |                                                                            |                                                                                                    |                     |
|                                        |                                                                            |                                                                                                    |                     |
|                                        |                                                                            |                                                                                                    |                     |
|                                        |                                                                            |                                                                                                    | 0                   |
|                                        |                                                                            |                                                                                                    | 1623                |
| 📲 🔮 🔍 🖬 📿 📲                            |                                                                            |                                                                                                    | 21.11.202           |

Abbildung 2.3.3 Auswahl Benutzersprache

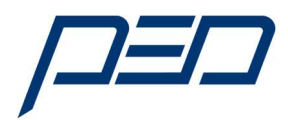

#### 2.4. Einbindung des A1000 Frequenzumrichters in das XWEB500

Treiberdatei installieren

1) Mit der Maus in der Auswahl System das Feld System "**Updates**"  $\rightarrow$  "Öffnen".

| 💲 🕲 🗖 🗶 XXEE PRO                               | × +                         |                         |                        |                     |                      |                |                     |                   |           |  |           |         |          | - 6      | 2 2   |
|------------------------------------------------|-----------------------------|-------------------------|------------------------|---------------------|----------------------|----------------|---------------------|-------------------|-----------|--|-----------|---------|----------|----------|-------|
| ← 0 @ ▲ Notesicher   M                         | pec//192.168.0.150          |                         |                        |                     |                      |                |                     |                   |           |  | # 1       | 🖌 G 🛛 🗰 | ¢ @      | S &      | 🤇     |
| 🔕 ADDISON OreClick 🙆 (038076E - Thr Res.,      | 🖻 Neuer Tata 📕 Wandarosu-Ki | uhige. 🤕 😻 Bi Digtal Pe | essenge. 🔳 HomeMatic 🦟 | nmelden - Pover - 🤌 | casavi - Das Service | GIGPC710617538 | () <b>V</b> Ensem-) | ovalie 🔮 710-2548 | 17-008 VS |  |           |         |          |          | 9     |
| L Admin                                        | Version: XWEB PRO 1         | 4.0                     |                        |                     |                      |                |                     |                   |           |  | @ Network | 🕈 USB 🖿 | Upload 0 | Settings |       |
| EMERSON                                        |                             |                         |                        |                     |                      |                |                     |                   |           |  |           |         |          |          | 4     |
| XWEB Monitoring System                         | Date and Time               | Туре                    | Description            |                     |                      |                |                     |                   |           |  |           |         |          |          | 4     |
| XWEB PRO<br>XWEB PRO 1.4 0<br>21.11 2023 10 35 |                             |                         |                        |                     |                      |                |                     |                   |           |  |           |         |          |          |       |
| V DEVICES                                      |                             |                         |                        |                     |                      |                |                     |                   |           |  |           |         |          |          |       |
| E Dashboard                                    |                             |                         |                        |                     |                      |                |                     |                   |           |  |           |         |          |          |       |
| E Devices                                      |                             |                         |                        |                     |                      |                |                     |                   |           |  |           |         |          |          |       |
| 🔺 Alarms Log                                   |                             |                         |                        |                     |                      |                |                     |                   |           |  |           |         |          |          |       |
| Settings                                       |                             |                         |                        |                     |                      |                |                     |                   |           |  |           |         |          |          |       |
| a secondar                                     |                             |                         |                        |                     |                      |                |                     |                   |           |  |           |         |          |          |       |
| ^ ANALYSIS                                     |                             |                         |                        |                     |                      |                |                     |                   |           |  |           |         |          |          |       |
| ^ TOOLS                                        |                             |                         |                        |                     |                      |                |                     |                   |           |  |           |         |          |          |       |
| ~ SYSTEM                                       |                             |                         |                        |                     |                      |                |                     |                   |           |  |           |         |          |          |       |
| 260 March 199                                  |                             |                         |                        |                     |                      |                |                     |                   |           |  |           |         |          |          |       |
| C Updatos                                      |                             |                         |                        |                     |                      |                |                     |                   |           |  |           |         |          |          |       |
| 🧝 USBIS                                        |                             |                         |                        |                     |                      |                |                     |                   |           |  |           |         |          |          |       |
| Settings                                       |                             |                         |                        |                     |                      |                |                     |                   |           |  |           |         |          |          |       |
| ්) Backup                                      |                             |                         |                        |                     |                      |                |                     |                   |           |  |           |         |          |          |       |
| B System Log                                   |                             |                         |                        |                     |                      |                |                     |                   |           |  |           |         |          |          |       |
| Wizard Setup                                   |                             |                         |                        |                     |                      |                |                     |                   |           |  |           |         |          |          |       |
| C Reboot                                       |                             |                         |                        |                     |                      |                |                     |                   |           |  |           |         |          |          |       |
|                                                |                             |                         |                        |                     |                      |                |                     |                   |           |  |           |         |          |          |       |
|                                                |                             |                         |                        |                     |                      |                |                     |                   |           |  |           |         |          |          |       |
|                                                |                             |                         |                        |                     |                      |                |                     |                   |           |  |           |         |          |          |       |
|                                                |                             |                         |                        |                     |                      |                |                     |                   |           |  |           |         |          |          |       |
|                                                |                             |                         |                        |                     |                      |                |                     |                   |           |  |           |         |          |          | c     |
|                                                |                             |                         |                        |                     |                      |                |                     |                   |           |  |           |         |          |          | 6     |
|                                                |                             |                         |                        |                     |                      |                |                     |                   |           |  |           |         |          |          | -     |
| 1 O H 💿 🧟 💽                                    |                             | n 🖉 💀 🕫                 | -                      |                     |                      |                |                     |                   |           |  |           |         |          |          | 10:30 |

Abbildung 2.4.1 Einbindung A1000 in das XWEB500

2) Auswahl der Treiberdatei über "Upload" und Auswahl der Datei (Über Speichermedium).

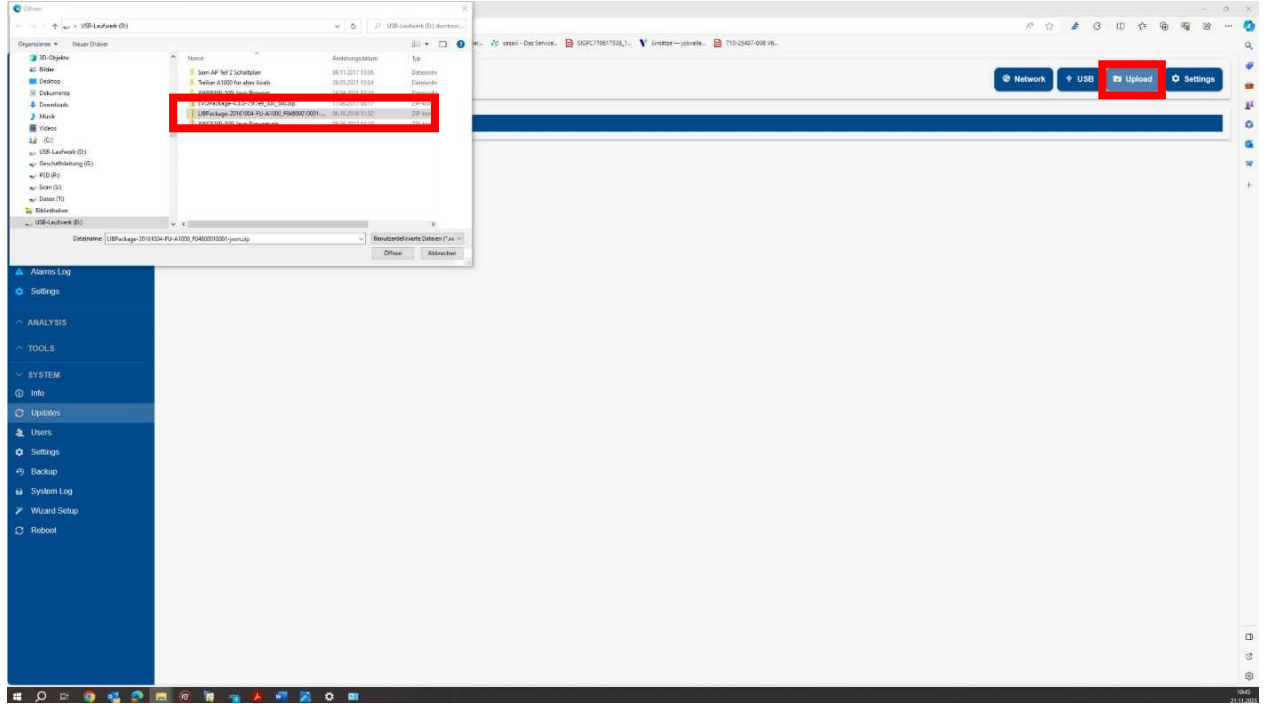

Abbildung 2.4.2 Einbindung A1000 in das XWEB500

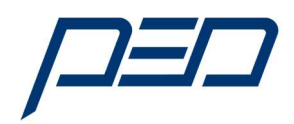

- 3) Auswahl der Treiberdatei (Über USB-Speichermedium). Dateiname: FU-A1000-F04800010001
- 4) Auswahl der Treiberdatei Mit Feld "Update" bestätigen.

| 💲 🕼 🗖 🗙 XWEB PRO                        | × + - c                                                                                                    | + ×                 |
|-----------------------------------------|----------------------------------------------------------------------------------------------------|---------------------|
| ← C @ ▲ Nicht sicher   http://www.      | ###//192188.8159 於 合 句 ① <b>》</b> 合 句 ①                                                                                     | - 0                 |
| ADDISON OneClick O JOBBORSE - Ihr Posis | . 🕒 Hour Tao 📕 Westerhau-Kalige. 🗰 👷 Displas Hauerge. 🖪 Honeshae: An Annester-Posen. 👌 same-Las Service. 🗎 100-25487-000 M. | ٩                   |
| 🔳 1 Admin                               | Verson XWEB PR0 14.0 Pt USB Tr Upload O Settings                                                                            | 2                   |
| EMERSON                                 |                                                                                                    | 1                   |
| XWEB Monitoring System                  | Date and Time Type Description                                                                                              | 0                   |
| XWEB PRO<br>XWEB PRO 1.4.0              |                                                                                                    |                     |
| 21.11.2023 10.52                        |                                                                                                    | +                   |
| V DEVICES                               |                                                                                                    |                     |
| I Dashboard                             |                                                                                                    |                     |
| Devices                                 |                                                                                                    |                     |
| Alarms Log                              |                                                                                                    |                     |
| Settings                                |                                                                                                    |                     |
| ANALYSIS                                | Vodetes                                                                                                    |                     |
| ~ TOOLS                                 | Tipa www.                                                                                                    |                     |
| V SYSTEM                                | legacy_library FLL41000_F4450001001                                                                                         |                     |
| () Info                                 |                                                                                                    |                     |
| C Updates                               |                                                                                                    |                     |
| Lusers                                  |                                                                                                    |                     |
| Settings                                |                                                                                                    |                     |
| Backup                                  |                                                                                                    |                     |
| System Log                              |                                                                                                    |                     |
| Wizard Setup                            |                                                                                                    |                     |
| C Reboot                                |                                                                                                    |                     |
|                                         |                                                                                                    |                     |
|                                         |                                                                                                    |                     |
|                                         |                                                                                                    |                     |
|                                         |                                                                                                    |                     |
|                                         |                                                                                                    |                     |
|                                         |                                                                                                    | e                   |
|                                         |                                                                                                    | ۲                   |
| 🖷 🔎 🕸 🌍 🛤 👰                             | 🖪 🙃 🧃 🚽 🤌 🖉 🕱 🗢 💷                                                                                                    | 10:46<br>21.11.2023 |

Abbildung 2.4 Auswahl der Treiberdatei (Über USB-Speichermedium).

#### 5) Die Meldung "System update in progress" erscheint.

| 🌲 🔞 🗖 🗶 XWEB PRO                              | × +                            |                          |                                                                                                    | - 0 ×     |
|-----------------------------------------------|--------------------------------|--------------------------|----------------------------------------------------------------------------------------------------|-----------|
| ← C Q ▲ Nicht sicher   Http                   | px//192.168.0.150              |                          | A D S 4 D A                                                                                                    | • • • • • |
| ADDISON OneClick 🙆 JOEBORSE - Ihr Pos         | 🖹 Neuer Tab 📘 Wandanbau-Kühige | . 🗤 😟 EU Digital Passeng | nge. 🖪 HoneMatic 🚈 Annelden Rover, 🥴 stassi - Das Service. 🚔 555C170317338,1, V Einstera—Johanke. 🄮 715-23487-000 VK. | 9         |
| Admin Admin                                   | Version: XWEB PRO 1.4.0        |                          | Network 4 USB th Upload                                                                                               | Settings  |
| XWEB Monitoring System                        | Date and Time                  | Type D                   | Description                                                                                                    |           |
| XWEB PRO<br>XWEB PRO 1.4.0<br>21.112023 11.37 |                                |                          |                                                                                                    | +         |
|                                               |                                |                          |                                                                                                    |           |
| S Dashboard                                   |                                |                          |                                                                                                    |           |
| Devices                                       |                                |                          |                                                                                                    |           |
| 🔺 Alarms Log                                  |                                |                          |                                                                                                    |           |
| Settings                                      |                                |                          |                                                                                                    |           |
| · ANALYSIS                                    |                                |                          | System update in progress                                                                                             |           |
| ∧ TOOLS                                       |                                |                          |                                                                                                    |           |
| V SYSTEM                                      |                                |                          |                                                                                                    |           |
| ① Info                                        |                                |                          |                                                                                                    |           |
| C Updates                                     |                                |                          |                                                                                                    |           |
| a Users                                       |                                |                          |                                                                                                    |           |
| Settings                                      |                                |                          |                                                                                                    |           |
| ා Backup                                      |                                |                          |                                                                                                    |           |
| 😫 System Log                                  |                                |                          |                                                                                                    |           |
| Wizard Setup                                  |                                |                          |                                                                                                    |           |
| C Reboot                                      |                                |                          |                                                                                                    |           |
|                                               |                                |                          |                                                                                                    |           |
|                                               |                                |                          |                                                                                                    |           |
|                                               |                                |                          |                                                                                                    |           |
|                                               |                                |                          |                                                                                                    | e         |
|                                               |                                |                          |                                                                                                    | 8         |
| # O H O A O                                   |                                | a = a a                  | at the second second second second second second second second second second second second second second second       | 1131      |

Abbildung 2.5 Auswahl der Treiberdatei (In Progress)

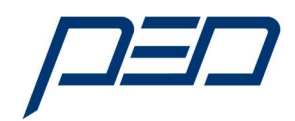

#### 6) Nach Fertigstellung wird kurz die Meldung "Success" eingeblendet

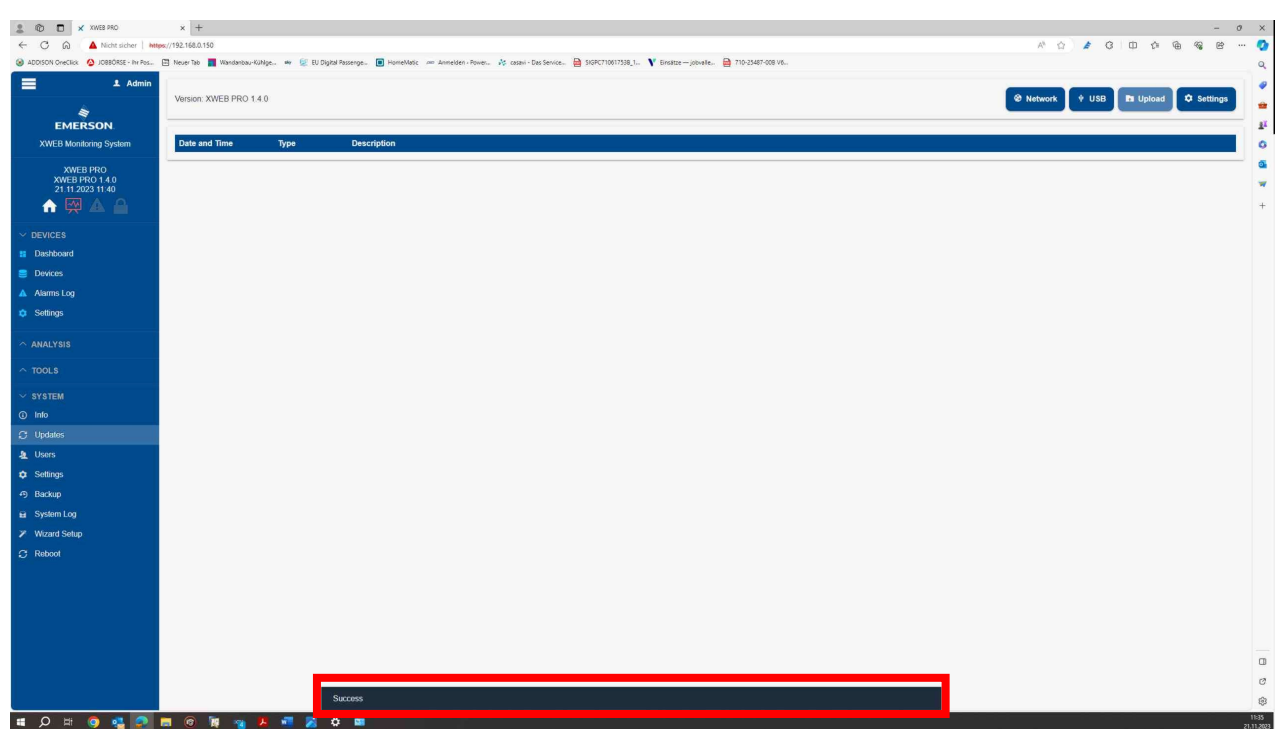

Abbildung 2.4.5 Fertigstellung

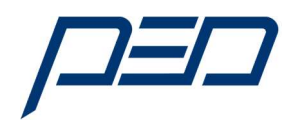

#### 2.5. Konfiguration des A1000 Frequenzumrichters im XWEB500

#### 1) Auswahl der Komponenten (Devices)

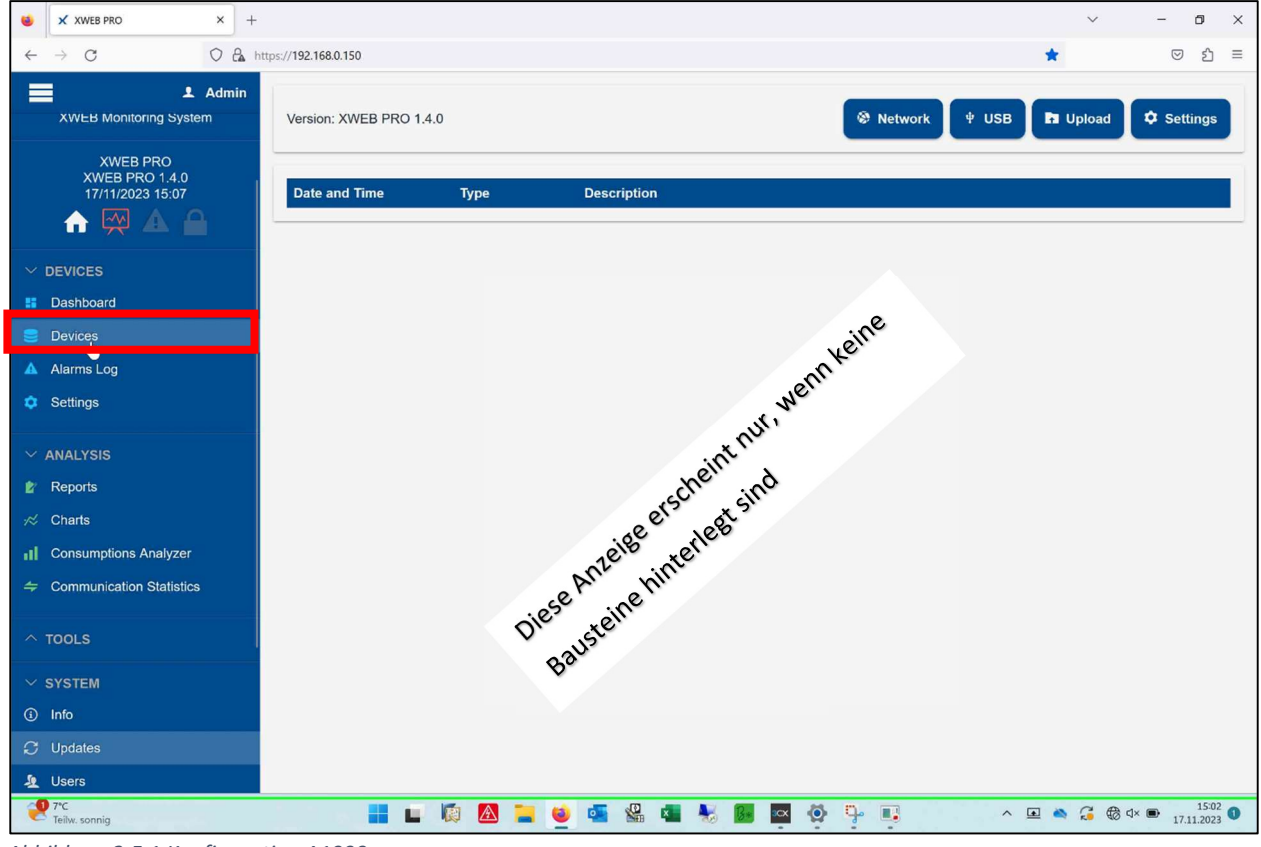

Abbildung 2.5.1 Konfiguration A1000

#### 2) Auswahl der Komponenten (Settings)

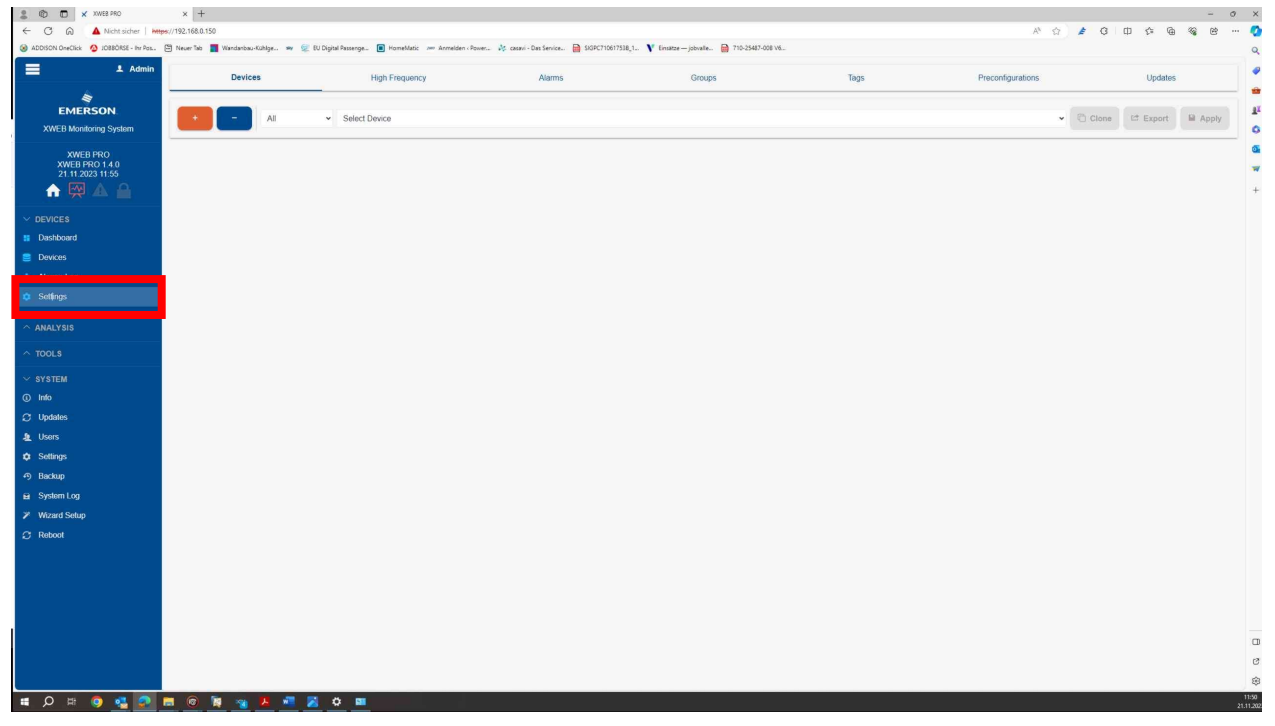

Abbildung 2.5.2 Konfiguration A1000 - Einstellungen

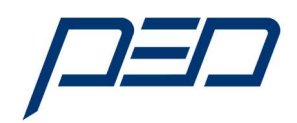

3) Auswahl der Komponenten (A1000) → Hinzufügen neuer Frequenzumrichter "+" Feld betätigen

| 2 1 T X XWEB PRO X                             | +                                |                                                |                                             |                                        |      |                   |       |         | -       | o ×                       |
|------------------------------------------------|----------------------------------|------------------------------------------------|---------------------------------------------|----------------------------------------|------|-------------------|-------|---------|---------|---------------------------|
| ← C A A Nicht sicher   Mtps://192.16           | 58.0.150                         |                                                |                                             |                                        |      | A* ☆              | 🏄 🧿 🗇 | ¢ @     | 86 B    | ··· 🤇                     |
| ADDISON OneClick O IOBBÓRSE - Inr Pos E Neuer  | Tab 📕 Wandanbau-Kühige 🗰 🐲 😥 Dig | gital Passenge 🔳 HomeMatic 🖉 Armelden « Power. | . 🏘 casavi - Das Service 📄 SKGPC710617538_1 | V Einsatze jobvalle 📄 710-25487-008 V6 |      |                   |       |         |         | Q                         |
| 1 Admin                                        | Devices                          | High Frequency                                 | Alarms                                      | Groups                                 | Tags | Preconfigurations |       | Updates |         |                           |
| EMERSON                                        |                                  |                                                |                                             |                                        |      |                   | (7) m |         |         | 1                         |
| XWEB Monitoring System                         |                                  | <ul> <li>Select Device</li> </ul>              |                                             |                                        |      | ·                 | Cione | : Ехроп | ы арріу | 0                         |
| XWEB PRO<br>XWEB PRO 1.4.0<br>21 11 2023 11:55 |                                  |                                                |                                             |                                        |      |                   |       |         |         | <b>3</b><br><b>7</b><br>+ |
| ✓ DEVICES                                      |                                  |                                                |                                             |                                        |      |                   |       |         |         |                           |
| II Dashboard                                   |                                  |                                                |                                             |                                        |      |                   |       |         |         |                           |
| Devices                                        |                                  |                                                |                                             |                                        |      |                   |       |         |         |                           |
| A Alarms Log                                   |                                  |                                                |                                             |                                        |      |                   |       |         |         |                           |
| <ul> <li>Serinda</li> </ul>                    |                                  |                                                |                                             |                                        |      |                   |       |         |         |                           |
| ANALYSIS                                       |                                  |                                                |                                             |                                        |      |                   |       |         |         |                           |
| ∧ TOOLS                                        |                                  |                                                |                                             |                                        |      |                   |       |         |         |                           |
| ✓ SYSTEM                                       |                                  |                                                |                                             |                                        |      |                   |       |         |         |                           |
| () Info                                        |                                  |                                                |                                             |                                        |      |                   |       |         |         |                           |
| C Updates                                      |                                  |                                                |                                             |                                        |      |                   |       |         |         |                           |
| A Users                                        |                                  |                                                |                                             |                                        |      |                   |       |         |         |                           |
| Settings                                       |                                  |                                                |                                             |                                        |      |                   |       |         |         |                           |
| <ul> <li>Backup</li> </ul>                     |                                  |                                                |                                             |                                        |      |                   |       |         |         |                           |
| System Log                                     |                                  |                                                |                                             |                                        |      |                   |       |         |         |                           |
| Wizard Setup                                   |                                  |                                                |                                             |                                        |      |                   |       |         |         |                           |
| C Reboot                                       |                                  |                                                |                                             |                                        |      |                   |       |         |         |                           |
|                                                |                                  |                                                |                                             |                                        |      |                   |       |         |         |                           |
|                                                |                                  |                                                |                                             |                                        |      |                   |       |         |         |                           |
|                                                |                                  |                                                |                                             |                                        |      |                   |       |         |         |                           |
|                                                |                                  |                                                |                                             |                                        |      |                   |       |         |         |                           |
|                                                |                                  |                                                |                                             |                                        |      |                   |       |         |         |                           |
|                                                |                                  |                                                |                                             |                                        |      |                   |       |         |         | c                         |
|                                                |                                  |                                                |                                             |                                        |      |                   |       |         |         |                           |
| 🖬 🔎 🛤 🌖 🤹 💽 🖿 🖲                                | 2 🙀 🤏 🖊 📲 🛃                      | o 🚥                                            |                                             |                                        |      |                   |       |         |         | 11:50<br>21.11.202        |
|                                                |                                  |                                                |                                             |                                        |      |                   |       |         |         |                           |

Abbildung 2.5.3 Konfiguration A1000 - Einstellungen

# 

#### 4) Auswahl ("**Select**")

Abbildung 2.5.4 Auswahl Frequenzumrichter A1000 Serie

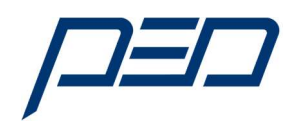

#### 5) Aus der Bibliothek die Quelle (Source) "Library" wählen

| 2 10 10 × XMB PRO                                       | × +                                     |                                               |                                              |                                          |      |                   | - 0 X                    |
|---------------------------------------------------------|-----------------------------------------|-----------------------------------------------|----------------------------------------------|------------------------------------------|------|-------------------|--------------------------|
| C Q A Nicht sicher                                      | https://192.168.0.150                   |                                               |                                              |                                          |      | A* 12 🏄           | 00000000000000           |
| ADDISON DreOkk Q JOBSONSE - In Pas.                     | . 🕀 Neuer Tats 📕 Wardenbeu-Kohlge 🗰 🐲 🐲 | i Digital Panange 💽 HomeMado 🦟 Annelden - Pow | en 🍂 casari - Das Sanica 🙆 (10)PC710617538_1 | V Ensitze - jobuele. 🙆 710-35487-008 VL. |      |                   | 9                        |
| L Admin                                                 | Devices                                 | High Frequency                                | Abarms                                       | Groups                                   | Teps | Preconfigurations | Updates                  |
| EMERSON<br>XWEB Monitoring System                       | Ait                                     | <ul> <li>Select Device</li> </ul>             |                                              |                                          |      | • [0]             | Clone III Export M Apply |
| XWEB PRO<br>XWEB PRO 14 0<br>21/11/203 17 23<br>♠ 🔛 🏊 🏔 |                                         |                                               |                                              |                                          |      |                   | 0.<br>*<br>+             |
| - DEVICES                                               |                                         |                                               |                                              |                                          |      |                   |                          |
| II Dashboard                                            |                                         |                                               |                                              |                                          |      |                   |                          |
| E Davicas                                               |                                         |                                               |                                              |                                          |      |                   |                          |
| A Alarms Log                                            |                                         |                                               |                                              |                                          |      |                   |                          |
| <ul> <li>Settings</li> </ul>                            |                                         |                                               |                                              |                                          |      |                   |                          |
| ~ ANALYSIS                                              |                                         |                                               |                                              |                                          |      |                   |                          |
| TOOLS                                                   |                                         |                                               | Add                                          |                                          |      |                   |                          |
| A SYSTEM                                                |                                         |                                               | Source Select                                | ~                                        |      |                   |                          |
| and the second second                                   |                                         |                                               | Library                                      |                                          |      |                   |                          |
|                                                         |                                         |                                               | Cancel                                       | -                                        |      |                   |                          |
|                                                         |                                         |                                               |                                              |                                          |      |                   |                          |
|                                                         |                                         |                                               |                                              |                                          |      |                   |                          |
|                                                         |                                         |                                               |                                              |                                          |      |                   |                          |
|                                                         |                                         |                                               |                                              |                                          |      |                   |                          |
|                                                         |                                         |                                               |                                              |                                          |      |                   |                          |
|                                                         |                                         |                                               |                                              |                                          |      |                   |                          |
|                                                         |                                         |                                               |                                              |                                          |      |                   |                          |
|                                                         |                                         |                                               |                                              |                                          |      |                   |                          |
|                                                         |                                         |                                               |                                              |                                          |      |                   |                          |
|                                                         |                                         |                                               |                                              |                                          |      |                   |                          |
|                                                         |                                         |                                               |                                              |                                          |      |                   | a                        |
|                                                         |                                         |                                               |                                              |                                          |      |                   | e                        |
|                                                         |                                         |                                               |                                              |                                          |      |                   | \$                       |
| III 🔎 🕫 🧟 💽                                             | 🔲 🕲 🕷 🚾 🕷 🕲 📰                           |                                               |                                              |                                          |      |                   | 21/12/02                 |

Abbildung 2.5.5 Konfiguration A1000 – Auswahl aus Bibliothek

#### 6) Auswahl aus der Bibliothek (Library) mit "Select"

| XWEB PRO                                                      | × +                                 |                                              |                                              |                                            |      | A A .             | 0 0 0 0         | - 0   |
|---------------------------------------------------------------|-------------------------------------|----------------------------------------------|----------------------------------------------|--------------------------------------------|------|-------------------|-----------------|-------|
| ADDISON Directick     ADDISON Directick     ADDISON Directick | Neuer Tab 📕 Wandanbau-Kühlge 🛶 😥 EU | Digital Passenge 🔳 HomeMatic 🔎 Anmeiden - Po | wer 🎄 casavi - Das Service 📄 SIGPC710617538_ | 1 ¥ Einsätze — jobvalle 🗎 710-25487-008 V6 |      | ~ <u>u</u>        | G U D @         | ₩ E   |
| 🔳 🗜 Admin                                                     | Devices                             | High Frequency                               | Alarms                                       | Groups                                     | Tags | Preconfigurations | Updates         |       |
| EMERSON<br>XWEB Monitoring System                             | + - Al                              | <ul> <li>Select Device</li> </ul>            |                                              |                                            |      | •                 | Clone Lt Export | Apply |
| XWEB PRO<br>XWEB PRO 1.4.0<br>21/11/2023 17.26                |                                     |                                              |                                              |                                            |      |                   |                 |       |
| V DEVICES                                                     |                                     |                                              |                                              |                                            |      |                   |                 |       |
| E Devices                                                     |                                     |                                              |                                              |                                            |      |                   |                 |       |
| Alarms Log                                                    |                                     |                                              |                                              |                                            |      |                   |                 |       |
| Settings                                                      |                                     |                                              |                                              |                                            |      |                   |                 |       |
| ANALYSIS                                                      |                                     |                                              | Ad                                           | ld                                         |      |                   |                 |       |
| ∧ TOOLS                                                       |                                     |                                              | Source Library                               | •                                          |      |                   |                 |       |
| ∧ SYSTEM                                                      |                                     |                                              | Library Select                               | J.                                         |      |                   |                 |       |
|                                                               |                                     |                                              |                                              |                                            |      |                   |                 |       |
|                                                               |                                     |                                              | Cancel                                       | Add                                        |      |                   |                 |       |
|                                                               |                                     |                                              |                                              |                                            |      |                   |                 |       |
|                                                               |                                     |                                              |                                              |                                            |      |                   |                 |       |
|                                                               |                                     |                                              |                                              |                                            |      |                   |                 |       |
|                                                               |                                     |                                              |                                              |                                            |      |                   |                 |       |
|                                                               |                                     |                                              |                                              |                                            |      |                   |                 |       |
|                                                               |                                     |                                              |                                              |                                            |      |                   |                 |       |
|                                                               |                                     |                                              |                                              |                                            |      |                   |                 |       |
|                                                               |                                     |                                              |                                              |                                            |      |                   |                 |       |
|                                                               |                                     |                                              |                                              |                                            |      |                   |                 |       |
|                                                               |                                     |                                              |                                              |                                            |      |                   |                 |       |
|                                                               |                                     |                                              |                                              |                                            |      |                   |                 |       |
|                                                               |                                     |                                              |                                              |                                            |      |                   |                 |       |

Abbildung 2.5.6 Konfiguration A1000 Auswahl aus Bibliothek

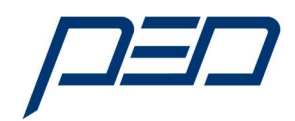

#### 7) Auswahl aus der Bibliothek mit "FU-A1000" (Nach unten Scrollen)

| 🌲 🔞 🗖 🗶 XWEB PRO                               | × +                                  |                                                       |                            |                                                                                                    |            |                   |                           | - 0 ×              |
|------------------------------------------------|--------------------------------------|-------------------------------------------------------|----------------------------|----------------------------------------------------------------------------------------------------|------------|-------------------|---------------------------|--------------------|
| ← C @ ▲ Nicht sicher   http                    | ps://192.168.0.150                   |                                                       |                            |                                                                                                    |            | A* 🟠 🏄            | G D & @                   | s e ··· 🥥          |
| ADDISON OneClick O JOBBÓRSE - Ihr Pos          | 🕒 Neuer Tab 📲 Wandanbau-Kühige 👐 😥 E | U Digital Passenge. 🔳 HomeMatic 🔎 Armelden ( Power. 🧋 | 🕼 casavi - Das Service 🗎 ! | IGPC710617538_1 💙 Einsätze – jobvalle 🗎 710-25487-008 V6                                               |            |                   |                           | ٩                  |
| L Admin                                        | Devices                              | High Frequency                                        | Alarms                     | Groups                                                                                                 | Tegs       | Preconfigurations | Updates                   |                    |
| EMERSON.<br>XWEB Monitoring System             | Al                                   | Select Device                                         |                            |                                                                                                    |            | • (b) a           | one C <sup>#</sup> Export | Apply G            |
| XWEB PRO<br>XWEB PRO 1.4.0<br>21/11/2023 17:27 |                                      |                                                       |                            |                                                                                                    |            |                   |                           | <b>S</b><br>#<br>+ |
|                                                |                                      |                                                       |                            |                                                                                                    |            |                   |                           |                    |
| Dashboard                                      |                                      |                                                       |                            |                                                                                                    |            |                   |                           |                    |
| E Devices                                      |                                      |                                                       |                            |                                                                                                    |            |                   |                           |                    |
| Alarms Log                                     |                                      |                                                       |                            |                                                                                                    |            |                   |                           |                    |
| Settings                                       |                                      |                                                       |                            |                                                                                                    |            |                   |                           |                    |
| ~ ANALYSIS                                     |                                      |                                                       |                            | Add                                                                                                    |            |                   |                           |                    |
| ~ TOOLS                                        |                                      |                                                       | Source                     | Library -                                                                                              |            |                   |                           |                    |
| ∽ SYSTEM                                       |                                      |                                                       | Library                    | Select ~                                                                                               |            |                   |                           |                    |
|                                                |                                      |                                                       |                            | EM530 Fam: 32774 (8006) Ver: 0.7 (0007) E2: 0.7 (0                                                     | 007)       |                   |                           |                    |
|                                                |                                      |                                                       | Cancel                     | EM540 Fam: 32774 (8006) Ver: 0.7 (0007) E2: 0.7 (0<br>FAUN                                             | 007)       |                   |                           |                    |
|                                                |                                      |                                                       |                            | FU-A1000<br>FU-A1000 Fam: 61512 (F048) Ver: 0.1 (0001) E2: 0.1                                         | 1 (0001)   |                   |                           |                    |
|                                                |                                      |                                                       |                            | GHMpad Fam: 32807 (8027) Ver: 2.6 (001A) E2: 2.7                                                       | (001B)     |                   |                           |                    |
|                                                |                                      |                                                       |                            | GLENDIM Fam: 32807 (8027) Ver: 1.0 (000A) E2: 1.5<br>GLT8010                                           | 5 (000F)   |                   |                           |                    |
|                                                |                                      |                                                       |                            | GLT3010 Fam: 32807 (8027) Ver: 0.8 (0008) E2: 0.9<br>GMM                                               | (0009)     |                   |                           |                    |
|                                                |                                      |                                                       |                            | GMM Fam: 32807 (8027) Ver: 1.2 (000C) E2: 1.9 (00<br>GMM Fam: 32807 (8027) Ver: 1.2 (000C) E2: 2.0 (00 | 13)<br>14) |                   |                           |                    |
|                                                |                                      |                                                       |                            | GMM-FC<br>GMM-FC Fam: 32807 (8027) Ver: 2.8 (001C) E2: 2.9                                             | (001D)     |                   |                           |                    |
|                                                |                                      |                                                       |                            | HEOS_MT<br>HEOS_MT Fam: 32807 (8027) Ver: 3.0 (001E) E2: 3.                                            | 0 (001E) ~ |                   |                           |                    |
|                                                |                                      |                                                       |                            |                                                                                                    |            |                   |                           |                    |
|                                                |                                      |                                                       |                            |                                                                                                    |            |                   |                           |                    |
|                                                |                                      |                                                       |                            |                                                                                                    |            |                   |                           |                    |
|                                                |                                      |                                                       |                            |                                                                                                    |            |                   |                           | c                  |
|                                                |                                      |                                                       |                            |                                                                                                    |            |                   |                           | *                  |
| # 🔎 # 🧕 🤹 🧟                                    | 🛱 🙆 🙀 🛐 🖊 🗢 🛤                        | 1 🖉 📲 🧧                                               |                            |                                                                                                    |            |                   |                           | 17-22<br>21.11.202 |

Abbildung 2.5.7 Konfiguration A1000 Auswahl aus Bibliothek

 Auswahl aus der Bibliothek "FU-A1000" wurde ausgewählt (Modbus-Adresse beachten!) Mit dem Feld "Add" die Auswahl bestätigen

| A Advertised                                   |         |                 |                  |                                |      |                   |                        |
|------------------------------------------------|---------|-----------------|------------------|--------------------------------|------|-------------------|------------------------|
| Admin                                          | Devices | High Frequency  | Alarms           | Groups                         | Tags | Preconfigurations | Updates                |
| EMERSON.<br>XWEB Monitoring System             | Al      | ✓ Select Device |                  |                                |      | • 60              | Clone 😅 Export 🗎 Apply |
| XWEB PRO<br>XWEB PRO 1.4.0<br>21/11/2023 17:29 |         |                 |                  |                                |      |                   |                        |
| VICES                                          |         |                 |                  |                                |      |                   |                        |
| ashboard                                       |         |                 |                  |                                |      |                   |                        |
| levices                                        |         |                 | _                |                                |      |                   |                        |
| Narms Log                                      |         |                 |                  | Add                            |      |                   |                        |
| ounga,                                         |         |                 | Source Libr      | ary 👻                          |      |                   |                        |
| NALYSIS                                        |         |                 | Library FU-      | A1000 Fam: 61512 (F048) Ver: 👻 |      |                   |                        |
| TOOLS                                          |         |                 | Protocol Mod     | lbus 485 - 9600 N 8 1 🗸 👻      |      |                   |                        |
| SYSTEM                                         |         |                 | Peripheral RS-   | 185 1 (RS1) 👻                  |      |                   |                        |
|                                                |         |                 | Modbus Address 1 |                                |      |                   |                        |
|                                                |         |                 | Quantity 1       |                                |      |                   |                        |
|                                                |         |                 |                  |                                |      |                   |                        |
|                                                |         |                 | Cancel           | Add                            |      |                   |                        |
|                                                |         |                 |                  |                                |      |                   |                        |
|                                                |         |                 |                  |                                |      |                   |                        |
|                                                |         |                 |                  |                                |      |                   |                        |
|                                                |         |                 |                  |                                |      |                   |                        |
|                                                |         |                 |                  |                                |      |                   |                        |
|                                                |         |                 |                  |                                |      |                   |                        |
|                                                |         |                 |                  |                                |      |                   |                        |
|                                                |         |                 |                  |                                |      |                   |                        |
|                                                |         |                 |                  |                                |      |                   |                        |

Abbildung 2.5.8 Konfiguration A1000 Auswahl aus Bibliothek hinzufügen

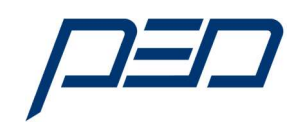

9) Auswahl aus der Bibliothek "FU-A1000" wurde ausgewählt und bestätigt.

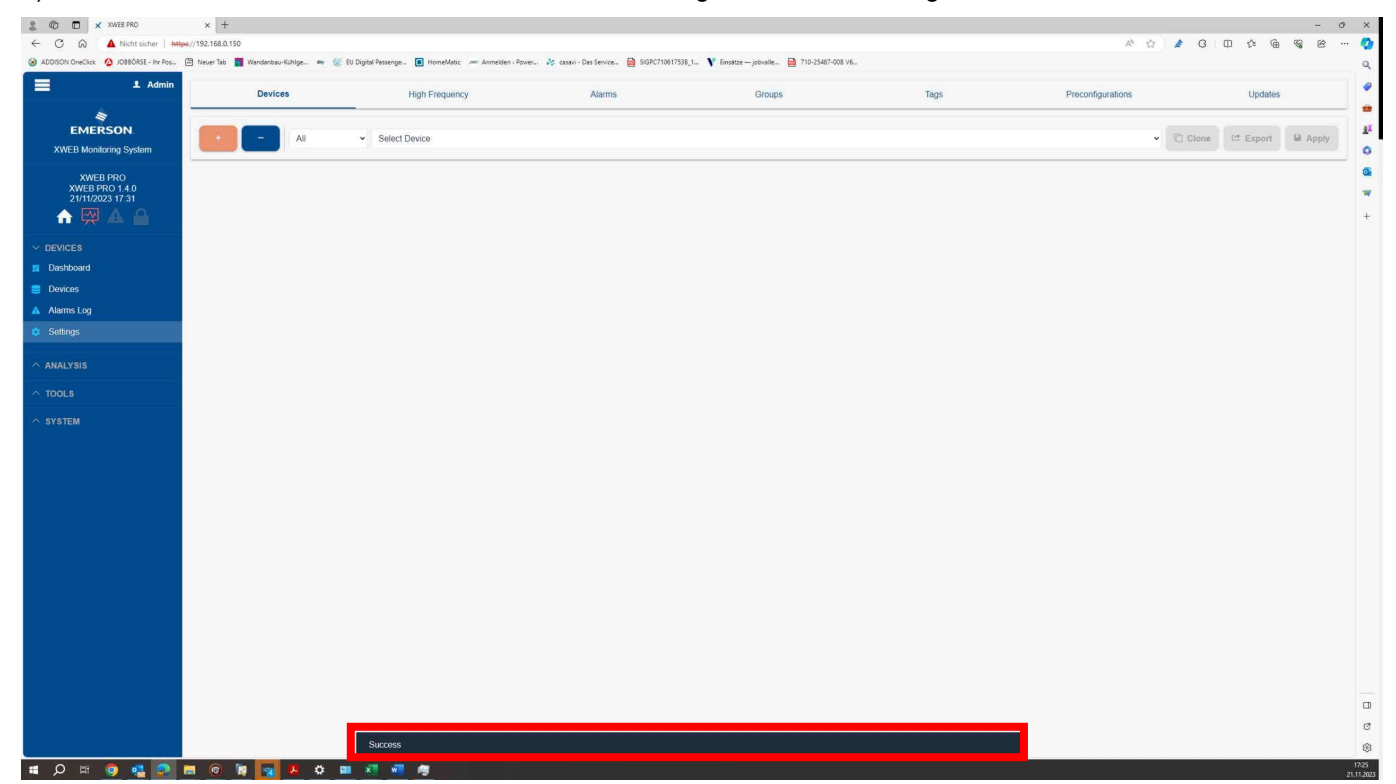

Abbildung 2.5.9 Auswahl aus der Bibliothek "FU-A1000" wurde ausgewählt und bestätigt

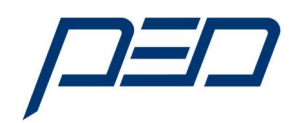

#### 2.6. Aktivierung des A1000 Frequenzumrichters im XWEB500

#### 1) Auswahl des Gerätes

| LI X ANDO TAU                    | × [+                                |                                                    |                                              |                                              |      |                   |                     | 1.00  |
|----------------------------------|-------------------------------------|----------------------------------------------------|----------------------------------------------|----------------------------------------------|------|-------------------|---------------------|-------|
| A Nicht sicher   Miss.           | /192,168.0.150                      |                                                    |                                              |                                              |      | N 12 🛔            | 3 10 10 19 19 19    | B     |
| OneClick 🙆 (0880ASE - Ihr Pos. 🔄 | ) Never Tab 📲 Wandaribau-Kühlge 🕸 😴 | EU Digital Parcenge. 🔳 HomeMatic 🖉 Anmelden - Powe | er. 🏄 cesari - Des Service. 🗎 SIGPC710617538 | l_1 👔 Eincetze — jobvalle 🔮 710-25487-008 V6 | -    |                   |                     |       |
| 1 Admin                          | Devices                             | High Frequency                                     | Alarms                                       | Groups                                       | Tags | Preconfigurations | Updates             |       |
|                                  |                                     |                                                    |                                              |                                              |      |                   |                     |       |
| EMERSON.                         | AI                                  | Select Device                                      |                                              |                                              |      | . 8               | looe LE Export M Ap | Apply |
| EB Monitoring System             |                                     |                                                    |                                              |                                              |      |                   |                     |       |
| XWEB PRO                         |                                     |                                                    |                                              |                                              |      |                   |                     |       |
| WEB PRO 1.4.0<br>1/11/2023 17:31 |                                     |                                                    |                                              |                                              |      |                   |                     |       |
| 🕅 🕁 🖴                            |                                     |                                                    |                                              |                                              |      |                   |                     |       |
| ES.                              |                                     |                                                    |                                              |                                              |      |                   |                     |       |
| board                            |                                     |                                                    |                                              |                                              |      |                   |                     |       |
| 85                               |                                     |                                                    |                                              |                                              |      |                   |                     |       |
| s Log                            |                                     |                                                    |                                              |                                              |      |                   |                     |       |
| 05                               |                                     |                                                    |                                              |                                              |      |                   |                     |       |
| 200                              |                                     |                                                    |                                              |                                              |      |                   |                     |       |
|                                  |                                     |                                                    |                                              |                                              |      |                   |                     |       |
|                                  |                                     |                                                    |                                              |                                              |      |                   |                     |       |
| м                                |                                     |                                                    |                                              |                                              |      |                   |                     |       |
|                                  |                                     |                                                    |                                              |                                              |      |                   |                     |       |
|                                  |                                     |                                                    |                                              |                                              |      |                   |                     |       |
|                                  |                                     |                                                    |                                              |                                              |      |                   |                     |       |
|                                  |                                     |                                                    |                                              |                                              |      |                   |                     |       |
|                                  |                                     |                                                    |                                              |                                              |      |                   |                     |       |
|                                  |                                     |                                                    |                                              |                                              |      |                   |                     |       |
|                                  |                                     |                                                    |                                              |                                              |      |                   |                     |       |
|                                  |                                     |                                                    |                                              |                                              |      |                   |                     |       |
|                                  |                                     |                                                    |                                              |                                              |      |                   |                     |       |
|                                  |                                     |                                                    |                                              |                                              |      |                   |                     |       |
|                                  |                                     |                                                    |                                              |                                              |      |                   |                     |       |
|                                  |                                     |                                                    |                                              |                                              |      |                   |                     |       |
|                                  |                                     |                                                    |                                              |                                              |      |                   |                     |       |
|                                  |                                     |                                                    |                                              |                                              |      |                   |                     |       |
|                                  |                                     |                                                    |                                              |                                              |      |                   |                     |       |
|                                  |                                     | Success                                            |                                              |                                              |      |                   |                     |       |

Abbildung 2.6.1 Einbindung A1000 in das XWEB

#### 2) Auswahl der Komponenten (RS1-001 FU-A1000)

| 💲 🕼 🗖 🗙 XWEB PRO                                         | × +                              |                                                          |                        |                                          |                                   |                      | - 0 >                 |
|----------------------------------------------------------|----------------------------------|----------------------------------------------------------|------------------------|------------------------------------------|-----------------------------------|----------------------|-----------------------|
| ← C @ ▲ Nicht sicher   https                             | c//192.168.0.150                 |                                                          |                        |                                          | 二 第                               | A 🟠 🍃 🕄              | 巾 住 龟 喙 唑 … 🤇         |
| 🛞 ADDISON OneClick 🙆 JOBBORSE - Ihr Pos                  | 🗄 Neuer Tab 📕 Wandanbau-Kühlge 🛛 | ky 👳 EU Digital Passenge 🔲 Hon                           | eMatic 🛲 Anmelden Powe | r 🥀 casavi - Das Service 📄 SIGPC7106175: | 88_1 <b>V</b> Einsätze — jobvalle | . 📄 710-25487-008 V6 | G                     |
| L Admin                                                  | Devices                          | High Frequency                                           | Alarms                 | Groups                                   | Tags                              | Preconfigurations    | Updates               |
| EMERSON<br>XWEB Monitoring System                        | + - All                          | <ul> <li>Select Device</li> <li>Select Device</li> </ul> |                        |                                          |                                   | ✓ Clone              | 년 Export 🗎 Apply      |
| XWEB PRO<br>XWEB PRO 14.0<br>22/11/2023 09:21<br>↑ ₩ ▲ ▲ |                                  | RS1-001 FU                                               | A1000                  |                                          |                                   |                      | 6<br>*                |
| V DEVICES                                                |                                  |                                                          |                        |                                          |                                   |                      |                       |
| II Dashboard                                             |                                  |                                                          |                        |                                          |                                   |                      |                       |
| Sevices                                                  |                                  |                                                          |                        |                                          |                                   |                      |                       |
| 🛕 Alarms Log                                             |                                  |                                                          |                        |                                          |                                   |                      |                       |
| Settings                                                 |                                  |                                                          |                        |                                          |                                   |                      |                       |
| · ANALYSIS                                               |                                  |                                                          |                        |                                          |                                   |                      |                       |
| ↑ TOOLS                                                  |                                  |                                                          |                        |                                          |                                   |                      |                       |
| ∧ SYSTEM                                                 |                                  |                                                          |                        |                                          |                                   |                      |                       |
|                                                          |                                  |                                                          |                        |                                          |                                   |                      |                       |
|                                                          |                                  |                                                          |                        |                                          |                                   |                      |                       |
|                                                          |                                  |                                                          |                        |                                          |                                   |                      | -                     |
|                                                          |                                  |                                                          |                        |                                          |                                   |                      |                       |
|                                                          |                                  |                                                          |                        |                                          |                                   |                      |                       |
|                                                          |                                  |                                                          |                        |                                          |                                   |                      | ξ.<br>International α |

Abbildung 2.6.2 Einbindung A1000 in das XWEB

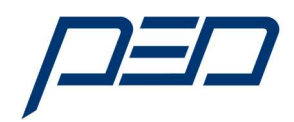

#### 3) Auswahl der Komponenten (RS1-001 FU-A1000 Menu)

| 2 🕸 🖬 🗙 XWEB PRO                               | × +                                |                                                     |                                           |                                     |          |                   | -                 | 0 X                |
|------------------------------------------------|------------------------------------|-----------------------------------------------------|-------------------------------------------|-------------------------------------|----------|-------------------|-------------------|--------------------|
| ← C @ ▲ Nicht sicher   Miter                   | ps://192.168.0.150                 |                                                     |                                           |                                     |          | A 🟠 🗶 A           | 3 0 4 6 6 6       | e 🥥                |
| 🚱 ADDISON OneClick 🤷 JOBBÓRSE - Ihr Pos        | 🕒 Neuer Tab 📲 Wandanbau-Kühige 🛩 😥 | EU Digital Passenge. 🔳 HomeMatic 🕬 Anmelden - Power | A casavi - Das Service 🗟 SIGPC710617538_1 | V Einsätze – jobselle 🗎 710-25487-0 | 108 V6   |                   |                   | Q                  |
| Admin 1                                        | Devices                            | High Frequency                                      | Alarms                                    | Groups                              | Tags     | Preconfigurations | Updates           |                    |
| EMERSON.<br>XWEB Monitoring System             | AI                                 | ♥ RS1-001 FU-A1000                                  |                                           |                                     |          |                   | ne 🕼 Export 🕒 App | ply <u>s</u>       |
| XWEB PRO<br>XWEB PRO 1.4.0<br>21.11.2023 12.05 | Genera                             | al                                                  | Variables                                 |                                     | Commands | Conr              | ection            | <b>a</b>           |
| ♠ 🐺 🔺 🖴                                        | Peripheral                         |                                                     | RS485 1 (RS1)                             |                                     |          |                   |                   | +                  |
|                                                | Address                            |                                                     | 1                                         |                                     |          |                   |                   |                    |
| Dashboard                                      | Model                              |                                                     | FU-A1000 61512 (F048) / 0.1 (0            | 0001) / 0.1 (0001)                  |          |                   |                   |                    |
| Devices                                        | Name                               |                                                     | FILA1000                                  |                                     |          |                   |                   |                    |
| A Alarms Log                                   | December                           |                                                     |                                           |                                     |          |                   |                   |                    |
| o seungs                                       | Description                        |                                                     |                                           |                                     |          |                   |                   |                    |
| ANALYSIS                                       | Enabling                           |                                                     | Enabled, do not sample while 0            | DFF                                 |          |                   |                   | *                  |
| ∧ TOOLS                                        | Sampling                           |                                                     | 15                                        |                                     | Minutes  |                   |                   | ~                  |
| ✓ SYSTEM                                       | NoLink Timeout                     |                                                     | 200                                       |                                     | Seconds  |                   |                   | ~                  |
| Info                                           | Sync RTC                           |                                                     |                                           |                                     |          |                   |                   |                    |
| C Updates                                      |                                    |                                                     |                                           |                                     |          |                   |                   |                    |
| A Users                                        |                                    |                                                     |                                           |                                     |          |                   |                   |                    |
| Settings     Declara                           |                                    |                                                     |                                           |                                     |          |                   |                   |                    |
| •9 backup                                      |                                    |                                                     |                                           |                                     |          |                   |                   |                    |
| <ul> <li>Wizard Setup</li> </ul>               |                                    |                                                     |                                           |                                     |          |                   |                   |                    |
| C Reboot                                       |                                    |                                                     |                                           |                                     |          |                   |                   |                    |
|                                                |                                    |                                                     |                                           |                                     |          |                   |                   |                    |
|                                                |                                    |                                                     |                                           |                                     |          |                   |                   |                    |
|                                                |                                    |                                                     |                                           |                                     |          |                   |                   |                    |
|                                                |                                    |                                                     |                                           |                                     |          |                   |                   |                    |
|                                                |                                    |                                                     |                                           |                                     |          |                   |                   | 0                  |
|                                                |                                    |                                                     |                                           |                                     |          |                   |                   | Ø                  |
|                                                |                                    |                                                     |                                           |                                     |          |                   |                   | ٢                  |
| 🔳 🔉 🛤 🄕 💁 🛙                                    | 🗮 🔞 🙀 🧣 🖊 📲 💋                      | 0                                                   |                                           |                                     |          |                   |                   | 12:00<br>21.11.202 |

Abbildung 2.5.4 Auswahl Frequenzumrichter A1000 Serie

Der Frequenzumrichter ist konfiguriert und in das XWEB eingebunden.

Die Einbindung weiterer Geräte erfolgt nach dem gleichen Schema.

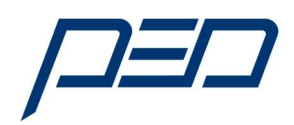

#### 3.0 Bedienung und Anzeigen des A1000 Frequenzumrichters im XWEB500

Auswahl des A1000 im XWEB500.
 Durch Aktivierung des Feldes "Devices"

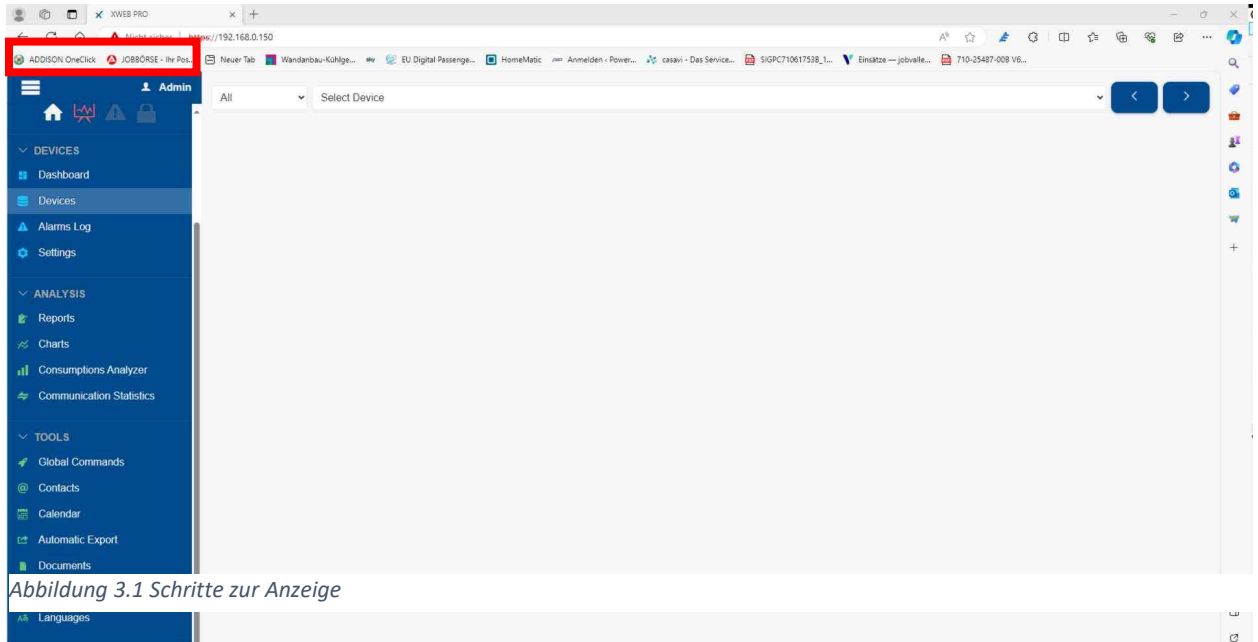

|      |     |   |   |       |   |   |   |   |   | ø                  |
|------|-----|---|---|-------|---|---|---|---|---|--------------------|
| ∽ sy |     |   |   | Ļ     |   |   |   |   |   | -                  |
| •    | Q ≣ | 0 | • |       | 6 |   |   | × | 2 | 13:57<br>2.11.2023 |
|      |     | _ |   | <br>_ |   | _ | _ |   |   | -                  |

2) Auswahl des A1000 im XWEB500 aus Liste.

| 2 🔞 🗖 🗙 XWEB PRO                           | x +                                                                                                    | - 0 >   |
|--------------------------------------------|----------------------------------------------------------------------------------------------------|---------|
| ← C G ▲ Nicht sicher   +                   | አዚም//192.1680.150 Å 🖒 🏄 🕄 🗍 🗘 🏚 🦓                                                                                                    | e 🤇     |
| ADDISON OneClick      △ JOBBÓRSE - Ihr Pos | 4. 🖹 Never Téo 👖 Wandanbau-Kikilape 🖤 😥 EU Digital Passenges 📵 HomeMatic 🚈 Anmeiden - Foires 🤌 casari - Das Seivica 📄 5/57-7/168/7588_1 🔻 Binatze — jobrale 🍓 7/10-2547-008 VS                                                                                                    | c       |
| L Admin                                    |                                                                                                    |         |
| 🔒 🙀 🗛 🔒                                    | An - Senci Device - Senci Device - S | ú,      |
|                                            | No Group                                                                                                    | 1       |
| → DEVICES                                  | R\$1.002 FU A1000                                                                                                    | 2       |
| Dashboard                                  |                                                                                                    |         |
| Devices                                    |                                                                                                    |         |
| Alarms Log                                 |                                                                                                    |         |
| Settings                                   |                                                                                                    | 4       |
| NY ANALYSIS                                |                                                                                                    |         |
| AMALTSIS     Deports                       |                                                                                                    |         |
| Charte                                     |                                                                                                    |         |
| ,⊗ Chans                                   |                                                                                                    |         |
| II Consumptions Analyzer                   |                                                                                                    |         |
| Communication Statistics                   |                                                                                                    |         |
| V TOOLS                                    |                                                                                                    |         |
| 🛷 Global Commands                          |                                                                                                    |         |
| @ Contacts                                 |                                                                                                    |         |
| Calendar                                   |                                                                                                    |         |
| rt Automatic Export                        |                                                                                                    |         |
| Documents                                  |                                                                                                    |         |
| <ul> <li>Data Ruch</li> </ul>              |                                                                                                    |         |
|                                            |                                                                                                    | C       |
| As Languages                               |                                                                                                    | 1       |
| △ SYSTEM                                   |                                                                                                    | \$      |
|                                            |                                                                                                    | 13:5    |
| - V H 🔮 🐸                                  |                                                                                                    | 22.11.2 |

Abbildung 3.2 Schritte zur Anzeige

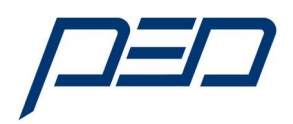

3) Auswahl des A1000 im XWEB500 aus Liste.

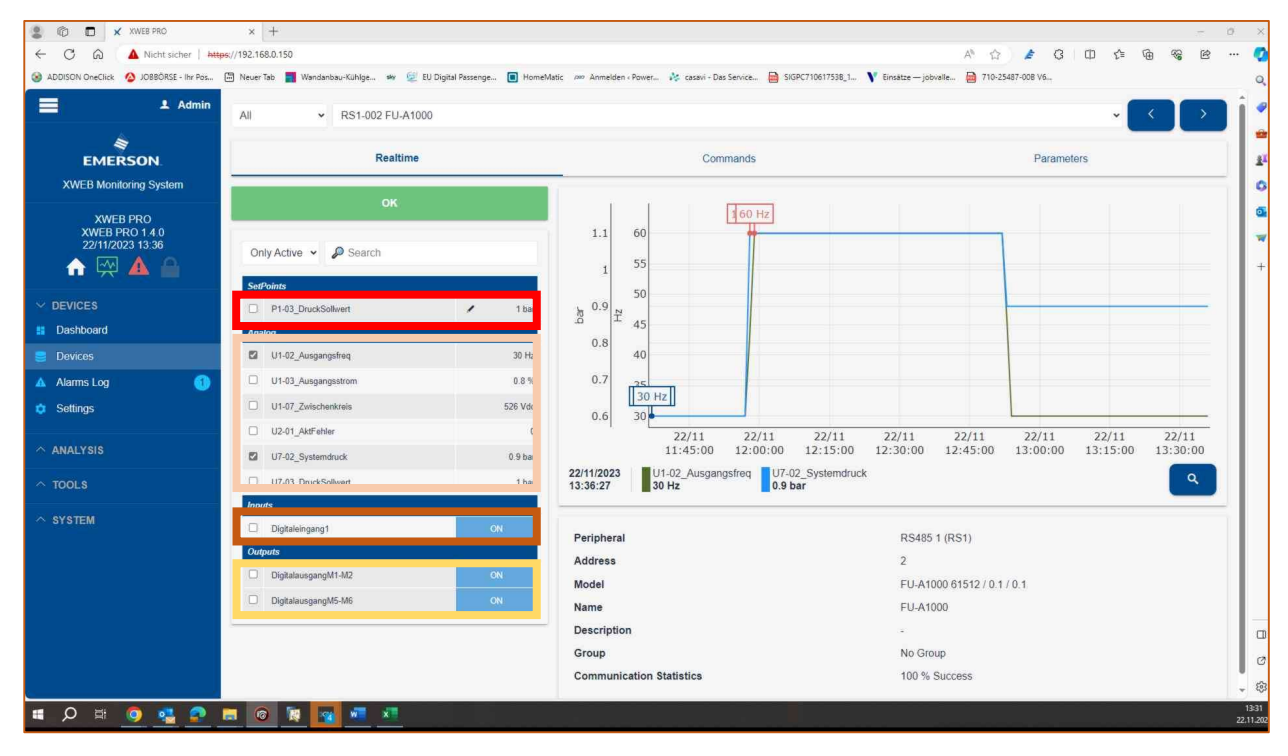

Abbildung 3.3 Monitor Anzeige A1000

#### 3.1 Bedeutung und Funktion der einzelnen Blöcke

Im Menu "Settings" werden die Parameter ausgewählt die in der Statusanzeige für den A1000 angezeigt werden. Deshalb kann der angezeigte Bildschirm je nach Auswahl variieren.

Die Tafel Sollwert zeigt folgende Funktion an:

| P1-03 Druck Sollwert | 1.0 Bar | Der Sauggasdruck in der Anlage kann durch Verändern dieses Wertes über<br>das XWEB angepasst werden und ist unabhängig vom Kältemittel. |
|----------------------|---------|----------------------------------------------------------------------------------------------------|
|                      |         |                                                                                                    |

#### Die Tafel Analoge Werte zeigt folgende Funktionen an:

| U7-02 Systemdruck:     |          | Der Sauggasdruck in der Anlage beträgt in diesem Beispiel 1,6 Bar und ist     |
|------------------------|----------|-------------------------------------------------------------------------------|
|                        |          | unabhängig vom Kältemittel                                                    |
| 117 00 Durals Oalbarat | 4.0.0    |                                                                               |
| 07-03 Druck_Sollwert   |          | Zeigt den momentanen Soliwert in Bar ein und kann über das XWEB 500           |
|                        |          | geändert werden.                                                              |
| U1-02 Ausgangsfrequenz | 60.06 Hz | Die Ausgangsfrequenz des A1000 beträgt zum Zeitpunkt des Auslesens 60,06      |
|                        |          | Hz.                                                                           |
| U1-03 Ausgangsstrom    | 11,4%    | Wird angezeigt als prozentualer Wert des Nennstroms des                       |
|                        |          | Frequenzumrichters. Dieser Wert wurde als Prozentwert gewählt, da sich        |
|                        |          | eine Anzeige größer 100% sofort als Überlast identifizieren lässt.            |
| U1-03                  | 575V/DC  | Dieser Wert sollte im Normalfall zwischen 530V/DC und 650V/DC liegen.         |
| Zwischenkreisspannung  |          | Werte unterhalb von 530V deuten auf eine zu geringe Netzspannung hin,         |
|                        |          | Werte die innerhalb kurzer Zeit um mehr als 20V schwanken deuten darauf hin,  |
|                        |          | dass eine Phase am Eingang fehlt.                                             |
| U2-01 Aktueller Fehler | 0        | Zeigt immer den aktuellen Fehler an, bei störungsfreien Betrieb wird eine "0" |
|                        |          | angezeigt. Bei Fehler wird der Fehlercode als Dezimalwert ausgegeben und      |
|                        |          | kann mit den weiter unten abgebildeten Fehlermeldungen verglichen werden.     |

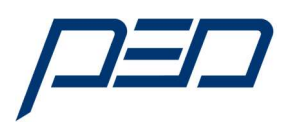

#### 3.2 Digitale Eingänge

Die Tafel "Digitale Eingänge" zeigt folgende Funktion an:

| Digital Eingang 1 | AKTIV       | Zeigt an, dass am digitalen Eingang S1 ein Signal anliegt. Dieser Eingang wird                |
|-------------------|-------------|-----------------------------------------------------------------------------------------------|
|                   |             | typischerweise als Startkommando ausgelegt. Ist dieser Eingang nicht aktiv, so startet der    |
|                   |             | Frequenzumrichter nicht. Parameter: H1-01: Modus 40 $\rightarrow$ Start Rechtslauf            |
| Digital Eingang 2 | AKTIV       | Dieser Eingang wird für die Drehrichtungsumkehr verwendet und ist für den Betrieb an          |
|                   |             | einem Kälteverdichter ohne Funktion. Parameter H1-02: Modus 41 $ ightarrow$ Start Linkslauf   |
| Digital Eingang 3 | NICHT AKTIV | Wird ab Werk als Fehlereingang benutzt, bei Signaleingang schaltet der A1000 mit              |
|                   |             | Fehlermeldung "EF3" (Nr.: 17) ab und muss vor Ort zurückgesetzt werden.                       |
|                   |             | Parameter H1-03: Modus 24 → Externer Fehler                                                   |
| Digital Eingang 4 | NICHT AKTIV | Dieser Eingang wird ab Werk als Reset Eingang ausgeführt und setzt den Fehler zurück,         |
|                   |             | Voraussetzung dafür ist, dass der Fehler beseitigt wurde und der Startbefehl nicht aktiv ist. |
|                   |             | Nach dem RESET muss der A1000 neu gestartet werden.                                           |
|                   |             | Parameter H1-04: Modus 14 → Fehler Reset                                                      |
| Digital Eingang 5 | NICHT AKTIV | Bei Verbundanlagen kann der Zustand der Sicherheitskette jedes Einzelverdichters über         |
|                   |             | einen potentialfreien Kontakt auf den Eingang zurückgeführt werden. Wird der Parameter        |
|                   |             | H1-05 im Modus 86 betrieben, so nimmt der A1000 bei Signalverlust den Verdichter Nr. 4        |
|                   |             | automatisch aus dem Verbund. Der Kontakt ist fehlersicher, das bedeutet ein Auslösen          |
|                   |             | erfolgt bei Signalverlust.                                                                    |
| Digital Eingang 6 | NICHT AKTIV | Bei Verbundanlagen kann der Zustand der Sicherheitskette jedes Einzelverdichters über         |
|                   |             | einen potentialfreien Kontakt auf den Eingang zurückgeführt werden. Wird der Parameter        |
|                   |             | H1-06 im Modus 85 betrieben, so nimmt der A1000 bei Signalverlust den Verdichter Nr. 3        |
|                   |             | automatisch aus dem Verbund. Der Kontakt ist fehlersicher, das bedeutet ein Auslösen          |
|                   |             | erfolgt bei Signalverlust                                                                     |
| Digital Eingang 7 | NICHT AKTIV | Bei Verbundanlagen kann der Zustand der Sicherheitskette jedes Einzelverdichters über         |
|                   |             | einen potentialfreien Kontakt auf den Eingang zurückgeführt werden. Wird der Parameter        |
|                   |             | H1-07 im Modus 84 betrieben, so nimmt der A1000 bei Signalverlust den Verdichter Nr. 2        |
|                   |             | automatisch aus dem Verbund. Der Kontakt ist fehlersicher, das bedeutet ein Auslösen          |
|                   |             | erfolgt bei Signalverlust                                                                     |
| Digital Eingang 8 | NICHT AKTIV | Bei Verbundanlagen kann der Zustand der Sicherheitskette jedes Einzelverdichters über         |
|                   |             | einen potentialfreien Kontakt auf den Eingang zurückgeführt werden. Wird der Parameter        |
|                   |             | H1-08 im Modus 83 betrieben, so nimmt der A1000 bei Signalverlust den geregelten              |
|                   |             | Verdichter Nr. 1 automatisch aus dem Verbund. Der Kontakt ist fehlersicher, das bedeutet      |
|                   |             | ein Auslösen erfolgt bei Signalverlust                                                        |

Generell bestimmt der eingestellte Modus die Funktion des jeweiligen digitalen Eingangs. Aus Sicherheitsgründen kann die Funktion eines Eingangs nur vor Ort geändert werden. Beispielverdrahtung für A1000 Frequenzumrichter mit einem Geregelten Verdichter und 2 Verdichtern im Verbund die durch den A1000 zu- und weggeschaltet werden.

Wird in diesem Beispiel der Hochdruckschalter von Verdichter 1 aus, so wird dies über einen Hilfskontakt von 40K8 am Eingang des Frequenzumrichters angezeigt und der FU nimmt diesen vom Netz. Die Anzeige im XWEB500 wechselt von AKTIV nach NICHT AKTIV.

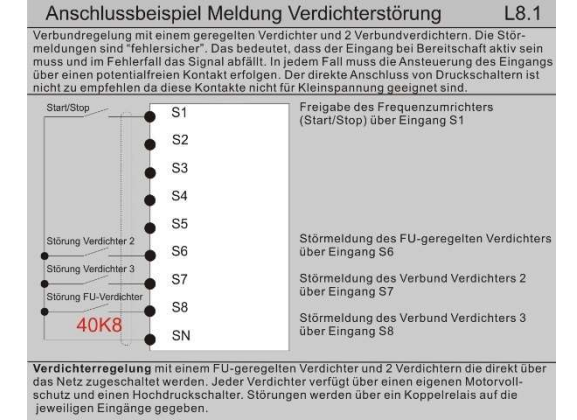

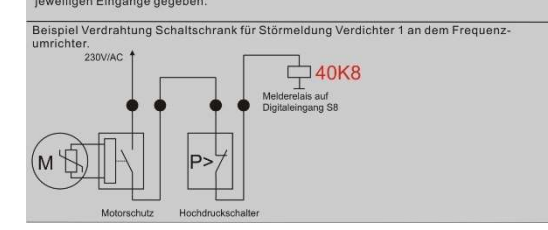

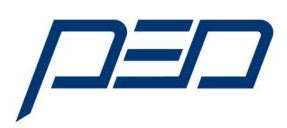

#### 3.3 Digitale Ausgänge

Die Tafel "Digitale Ausgänge" zeigt folgende Funktion an:

| Digitalausgang M1-M2 | AKTIV       | Zeigt an, dass der digitale Ausgang M1-M2 aktiv ist. Dieser Ausgang wird bei einer    |
|----------------------|-------------|---------------------------------------------------------------------------------------|
|                      |             | Verbundregelung für den ersten Verdichter im Verbund gewählt.                         |
|                      |             | Parameter: H2-01: Modus 40 $\rightarrow$ Verbundverdichter 2                          |
| Digitalausgang M3-M4 | AKTIV       | Zeigt an, dass der digitale Ausgang M3-M4 aktiv ist. Dieser Ausgang wird bei einer    |
|                      |             | Verbundregelung für den zweiten Verdichter im Verbund gewählt.                        |
|                      |             | Parameter: H2-02: Modus 46 $\rightarrow$ Verbundverdichter 3                          |
| Digitalausgang M5-M6 | NICHT AKTIV | Zeigt an, dass der digitale Ausgang M5-M6 aktiv ist. Dieser Ausgang wird bei einer    |
|                      |             | Verbundregelung für den zweiten Verdichter im Verbund gewählt.                        |
|                      |             | Parameter: H2-03: Modus 47 → Verbundverdichter 4                                      |
| Digitalausgang MA-MC | NICHT AKTIV | Wird generell als Fehlerausgang verwendet. Dieses Relais wird im aktiv im Falle einer |
|                      |             | Abschaltung durch den Frequenzumrichter. Dieses Relais kann in seiner Funktion nicht  |
|                      |             | geändert werden.                                                                      |

Generell bestimmt der eingestellte Modus die Funktion des jeweiligen digitalen Ausgangs. Aus Sicherheitsgründen kann die Funktion eines Eingangs nur vor Ort geändert werden. Beispielverdrahtung für A1000 Frequenzumrichter mit einem Geregelten Verdichter und 3 Verdichtern im Verbund die durch den A1000 zu- und weggeschaltet werden. Werden in diesem Beispiel die Verdichter 2, 3 oder 4 angesteuert,

so geschieht dies über die Relais M1/M2 (VD2), M3/M4 (VD3) oder M5/M6 (VD4) am Ausgang des Frequenzumrichters. Die Anzeige im XWEB wechselt von NICHT AKTIV nach AKTIV

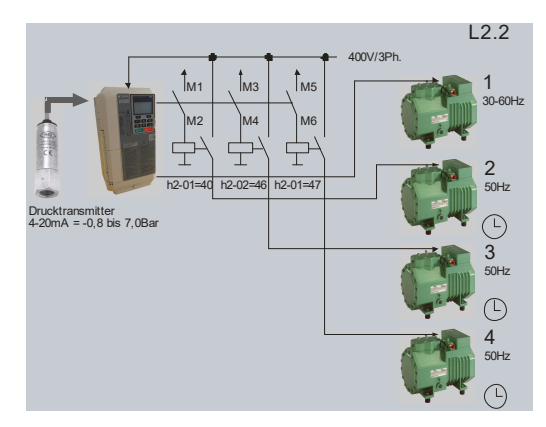

Generell gibt es möglich mehrere Möglichkeiten die Ausgänge anzusteuern. Dies hängt von den Anforderungen ab und muss vor Ort eingestellt werden. Diese Konfiguration muss bekannt sein um die Anzeige im XWEB500 richtig auswerten zu können.

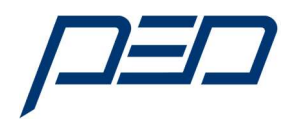

- 4.0 Störungssuche und Verbindungsprobleme A1000 Frequenzumrichters im XWEB500 Bei Verbindungsproblemen empfiehlt sich einen Verbindungstest durchzuführen:
- 1) Anwahl des Feldes "Communication Statistics" im Hauptmenu:

| 💄 🔞 🗖 🗶 XWEB PRO                        | × +                                                                                                    | - 0                     | ×           |
|-----------------------------------------|----------------------------------------------------------------------------------------------------|-------------------------|-------------|
| ← C                                     | «//192.168.0.150 A <sup>N</sup>                                                                                                    | ☆ ▲ C □ ↓ ● @ @ ● ··· ● | 0           |
| ADDISON OneClick O JOBBÔRSE - Ihr Pos ( | 🖻 Neuer Tab 🚦 Wandanbau-Kühige 🗰 😥 EU Digital Passenge 🔳 HomeMatic 🚈 Anmelden - Power 🤌 casavi - Das Service 🗎 SIGPC710617538_1 \Upsilon Einsätze — jobvalle 🗎 | 710-25487-008 V6        | Q,          |
| Admin                                   | C Refresh                                                                                                    |                         | •           |
|                                         | General Adv                                                                                                    | vanced                  | 1<br>1      |
| Dashboard                               |                                                                                                    |                         |             |
| Devices                                 | Only Errors 👻 🖉 Search                                                                                                    |                         |             |
| Alarms Log                              |                                                                                                    |                         | <b>~</b>    |
| o Settings                              | Status Success Address Name Description                                                                                                    |                         | +           |
| ~ ANALYSIS                              |                                                                                                    |                         |             |
| 😰 Reports                               |                                                                                                    |                         |             |
| ,                                       |                                                                                                    |                         |             |
| II Consumptions Analyzer                |                                                                                                    |                         |             |
| Communication Statistics                |                                                                                                    |                         |             |
|                                         |                                                                                                    |                         |             |
| ✓ TOOLS                                 |                                                                                                    |                         |             |
| 🖋 Global Commands                       |                                                                                                    |                         |             |
| @ Contacts                              |                                                                                                    |                         |             |
| Calendar                                |                                                                                                    |                         |             |
| 🗠 Automatic Export                      |                                                                                                    |                         |             |
| Documents                               |                                                                                                    |                         |             |
| <ul> <li>Data Push</li> </ul>           |                                                                                                    |                         |             |
| A5 Languages                            |                                                                                                    |                         | ۵           |
|                                         |                                                                                                    |                         | Ø           |
| SYSTEM                                  |                                                                                                    |                         | ŝ           |
| # 🔎 # 🥥 🥶 😰 I                           |                                                                                                    | 13:<br>22:11            | 41<br>.2023 |
|                                         |                                                                                                    |                         |             |

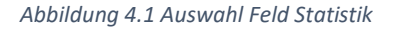

#### 2) Auswahlfeld "Gerätenummer bzw. A1000" im Menu anwählen:

| 🌲 🔞 🗖 🗙 XWEB PRO                                 | x +                                             |                     |                                      |                           |                       |                  |      |     |                | - 0 |
|--------------------------------------------------|-------------------------------------------------|---------------------|--------------------------------------|---------------------------|-----------------------|------------------|------|-----|----------------|-----|
| ← C Q ▲ Nicht sicher   https:                    | d/192.168.0.150                                 |                     |                                      |                           |                       | A* 🟠 🏄 🤇         | s do | ₹`≡ | <del>ک</del> 🕀 | e   |
| ADDISON OneClick      △ JOBBÖRSE - Ihr Pos     E | 🗄 Neuer Tab 📕 Wandanbau-Kühlge 👐 💯 EU Digital P | assenge 🔲 HomeMatic | 🕬 Anmelden - Power 🧚 casavi - Das Se | ervice 🗎 SIGPC710617538_1 | Y Einsätze — jobvalle | 710-25487-008 V6 |      |     |                |     |
| Admin                                            | 🗘 Refresh 👕 Reset 🗢 Test                        |                     |                                      |                           |                       |                  |      |     |                |     |
|                                                  |                                                 | General             |                                      |                           |                       | Advanced         |      |     |                |     |
| Dashboard                                        |                                                 |                     |                                      |                           |                       | rioranceu        |      |     |                |     |
| Cevices                                          | Only Errors V Search                            |                     |                                      |                           |                       |                  |      |     |                |     |
| 🛕 Alarms Log                                     |                                                 |                     |                                      |                           | _                     |                  | -    | -   | -              |     |
| Settings                                         | Status Success Address                          | Name                |                                      | Description               |                       |                  |      |     |                |     |
| ✓ ANALYSIS                                       |                                                 |                     |                                      |                           |                       |                  |      |     |                |     |
| 😰 Reports                                        |                                                 | 1                   | Test                                 |                           |                       |                  |      |     |                |     |
| 🦟 Charts                                         |                                                 | Device              | RS1-001 FU-A1000                     | _                         |                       |                  |      |     |                |     |
| 11 Consumptions Analyzer                         |                                                 |                     | 10                                   |                           |                       |                  |      |     |                |     |
| Communication Statistics                         |                                                 | Cycles              | 10                                   | _                         |                       |                  |      |     |                |     |
| ✓ TOOL\$                                         |                                                 | Cancel              | Test                                 |                           |                       |                  |      |     |                |     |
| 🧳 Global Commands                                |                                                 |                     |                                      |                           |                       |                  |      |     |                |     |
| @ Contacts                                       |                                                 |                     |                                      |                           |                       |                  |      |     |                |     |
| Calendar                                         |                                                 |                     |                                      |                           |                       |                  |      |     |                |     |
| Id Automatic Export                              |                                                 |                     |                                      |                           |                       |                  |      |     |                |     |
| Documents                                        |                                                 |                     |                                      |                           |                       |                  |      |     |                |     |
| Data Push                                        |                                                 |                     |                                      |                           |                       |                  |      |     |                |     |
| ۸۵ Languages                                     |                                                 |                     |                                      |                           |                       |                  |      |     |                |     |
| ∧ SYSTEM                                         |                                                 |                     |                                      |                           |                       |                  |      |     |                |     |
| # 🔎 # 🧿 🤹 😰 #                                    | 1 @ 🕅 🖬 💶 🗵                                     |                     |                                      |                           |                       |                  |      |     |                | 22  |

Abbildung 4.2 Gerät wählen

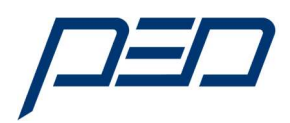

#### Auswahlfeld "Gerätenummer bzw. A1000" im Menu anwählen: Bei vorhandener Kommunikation erfolgt das Symbol für Verbindungsaufbau

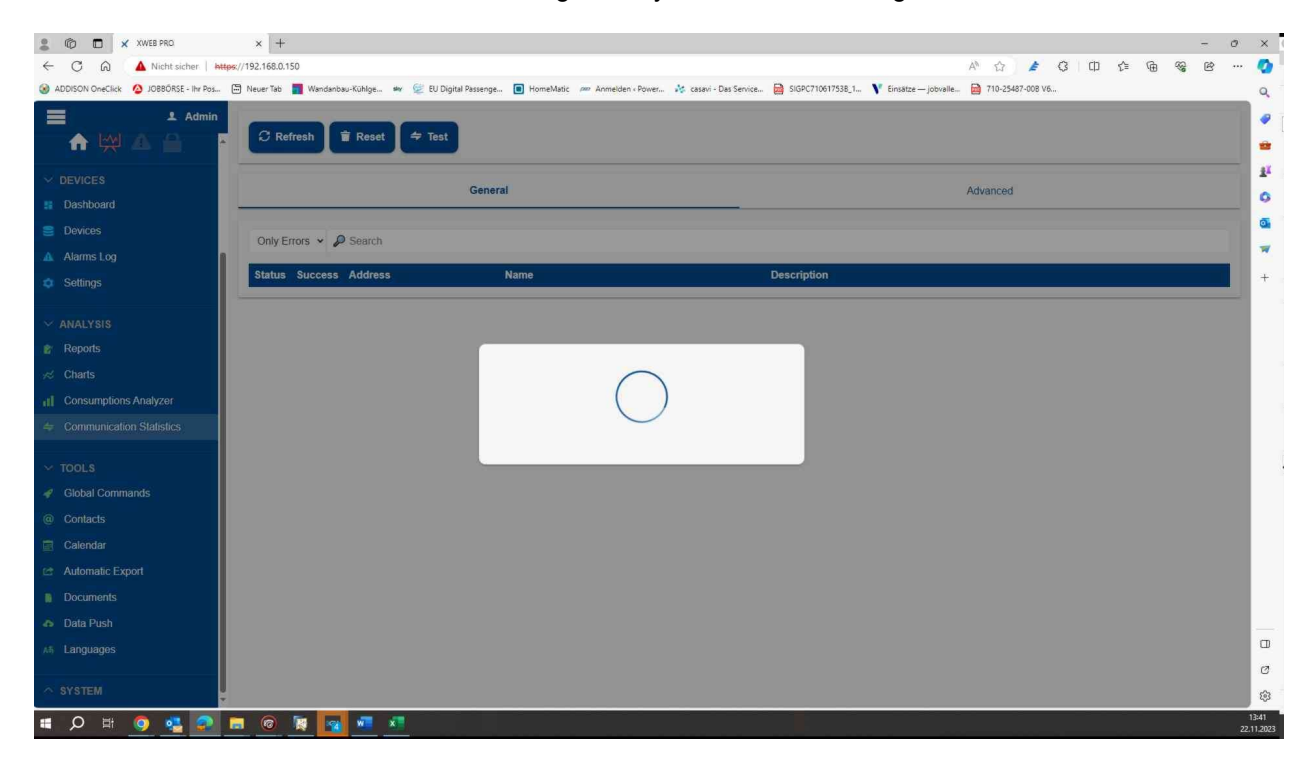

Abbildung 4.3 Verbindungsaufbau

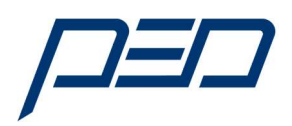

#### 4) Anzeige zur Verbindungsqualität und Verfügbarkeit der einzelnen Parameter:

| C C A Nicht sic        | × +                            |                                   |                        |                                   |                         |                      | A1                          | 0 m 4 | 6 6   | - | 0 |
|------------------------|--------------------------------|-----------------------------------|------------------------|-----------------------------------|-------------------------|----------------------|-----------------------------|-------|-------|---|---|
|                        | - Ibr Pos. 🖾 Neuer Tab 📕 Wandi | enhau-Kühlge 😽 😚 FU Digital Passe | nne. 🔲 HomeMatir an An | meirien ( Power, 🛛 🏄 casavi - Das | Service. A SIGPC7106175 | 538 1 V Finsätze — i | obvalle. 🕅 710-25487-008 V6 |       | ·U '4 |   |   |
|                        |                                |                                   |                        |                                   |                         |                      |                             |       |       |   |   |
|                        |                                |                                   | RS                     | 1-002 FU-A1000                    |                         |                      |                             |       |       |   |   |
| •                      | Total Success                  | Timeout                           | Exception              | CRC Error                         | 0*                      | ernin                | Unknown                     |       |       |   |   |
| EVICES                 | 100 100                        | ŏ                                 | 0                      | 0                                 | 0                       | cituli               | 0                           | - 1   |       |   |   |
| ashboard               |                                |                                   |                        |                                   | -                       |                      |                             |       |       |   |   |
| vices                  |                                | Success                           | Timeout                | Exception                         | CRC Error               | Overrun              | Unknown                     |       |       |   |   |
| arms Log               | Analog                         |                                   |                        |                                   |                         |                      |                             |       |       |   |   |
| Itings                 | U1-02_Ausgangsfreq             | 10                                | 0                      | 0                                 | 0                       | 0                    | 0                           |       |       |   |   |
|                        | U1-U3_Ausgangsstrom            | 10                                | 0                      | 0                                 | 0                       | 0                    | 0                           |       |       |   |   |
| ALYSIS                 | U1-U7_Zwischenkreis            | 10                                | 0                      | 0                                 | 0                       | 0                    | 0                           | - 18  |       |   |   |
| eports                 | U2-U1_Akt+enier                | 10                                | 0                      | 0                                 | 0                       | 0                    | 0                           | - 18  |       |   |   |
| harts                  | U7-02_Systemaruck              | 10                                | 0                      | 0                                 | U                       | 0                    | 0                           | - 1   |       |   |   |
| onsumptions Analyzer   | 07-03_DruckSollwert            | 10                                | U                      | U                                 | U                       | U                    | 0                           | _     |       |   |   |
| mmunication Statistics | SetPoints                      | 10                                | 0                      | 2                                 | 0                       | 0                    | 2                           |       |       |   |   |
|                        | P1-03_DruckSoliwen             | 10                                | U                      | 0                                 | U                       | U                    | 0                           |       |       |   |   |
| OLS                    | Aldrins                        | 10                                | 0                      | 0                                 | 0                       | 0                    | Ő.                          |       |       |   |   |
| lobal Commands         | EF4_EeblerEingang3             | 10                                | 0                      | 0                                 | 0                       | 0                    | 0                           |       |       |   |   |
| ontacts                | EF5 FeblerEingang3             | 10                                | 0                      | 0                                 | 0                       | 0                    | 0                           |       |       |   |   |
| llendar                | EF6 FehlerEingang3             | 10                                | 0                      | 0                                 | 0                       | 0                    | 0                           |       |       |   |   |
| tomatic Export         | EE7 FehlerEingang3             | 10                                | 0                      | 0                                 | 0                       | 0                    | 0                           |       |       |   |   |
| cuments                | EF8 FehlerEingang3             | 10                                | 0                      | 0                                 | 0                       | 0                    | 0                           |       |       |   |   |
| ita Push               | FbH SensonwertZuHoch           | 10                                | 0                      | 0                                 | 0                       | 0                    | 0                           |       |       |   |   |
|                        | FbL VerlustSensor              | 10                                | 0                      | 0                                 | 0                       | 0                    | 0                           |       |       |   |   |
| nguages                |                                |                                   |                        |                                   |                         |                      |                             |       |       |   |   |
| STEM                   |                                |                                   |                        | Close                             |                         |                      |                             |       |       |   |   |
|                        |                                |                                   |                        |                                   |                         |                      |                             |       |       |   |   |

Abbildung 4.5 Anzeige der abgefragten Register und Bereiche

Hinweis:

Bei anhaltenden Verbindungsabbruch bzw. Fehlern ist die Verbindung zum Gerät unterbrochen oder gestört.

Das weitere Vorgehen erfordert die Prüfung:

- Der Verdrahtung zwischen den einzelnen Komponenten
- Prüfung ob weitere Komponenten im Netz mit dem XWEB Verbindung haben.
- Einstellung der seriellen Schnittstelle im FU prüfen:
  - o Richtige Modbus Adresse in Parameter H5-01
  - Übertragungsrate etc.

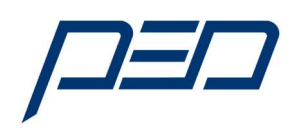

## 1. Anhang A

Umrechnungstabelle Dezimal <--> Hexadezimal

| Dez | Hex | Dez | Hex | Dez | Hex | Dez | Hex | Dez | Hex | Dez | Hex |
|-----|-----|-----|-----|-----|-----|-----|-----|-----|-----|-----|-----|
| 1   | 1   | 44  | 2C  | 87  | 57  | 130 | 82  | 173 | AD  | 216 | D8  |
| 2   | 2   | 45  | 2D  | 88  | 58  | 131 | 83  | 174 | AE  | 217 | D9  |
| 3   | 3   | 46  | 2E  | 89  | 59  | 132 | 84  | 175 | AF  | 218 | DA  |
| 4   | 4   | 47  | 2F  | 90  | 5A  | 133 | 85  | 176 | B0  | 219 | DB  |
| 5   | 5   | 48  | 30  | 91  | 5B  | 134 | 86  | 177 | B1  | 220 | DC  |
| 6   | 6   | 49  | 31  | 92  | 5C  | 135 | 87  | 178 | B2  | 221 | DD  |
| 7   | 7   | 50  | 32  | 93  | 5D  | 136 | 88  | 179 | B3  | 222 | DE  |
| 8   | 8   | 51  | 33  | 94  | 5E  | 137 | 89  | 180 | B4  | 223 | DF  |
| 9   | 9   | 52  | 34  | 95  | 5F  | 138 | 8A  | 181 | B5  | 224 | E0  |
| 10  | A   | 53  | 35  | 96  | 60  | 139 | 8B  | 182 | B6  | 225 | E1  |
| 11  | В   | 54  | 36  | 97  | 61  | 140 | 8C  | 183 | B7  | 226 | E2  |
| 12  | С   | 55  | 37  | 98  | 62  | 141 | 8D  | 184 | B8  | 227 | E3  |
| 13  | D   | 56  | 38  | 99  | 63  | 142 | 8E  | 185 | B9  | 228 | E4  |
| 14  | E   | 57  | 39  | 100 | 64  | 143 | 8F  | 186 | BA  | 229 | E5  |
| 15  | F   | 58  | 3A  | 101 | 65  | 144 | 90  | 187 | BB  | 230 | E6  |
| 16  | 10  | 59  | 3B  | 102 | 66  | 145 | 91  | 188 | BC  | 231 | E7  |
| 17  | 11  | 60  | 3C  | 103 | 67  | 146 | 92  | 189 | BD  | 232 | E8  |
| 18  | 12  | 61  | 3D  | 104 | 68  | 147 | 93  | 190 | BE  | 233 | E9  |
| 19  | 13  | 62  | 3E  | 105 | 69  | 148 | 94  | 191 | BF  | 234 | EA  |
| 20  | 14  | 63  | 3F  | 106 | 6A  | 149 | 95  | 192 | C0  | 235 | EB  |
| 21  | 15  | 64  | 40  | 107 | 6B  | 150 | 96  | 193 | C1  | 236 | EC  |
| 22  | 16  | 65  | 41  | 108 | 6C  | 151 | 97  | 194 | C2  | 237 | ED  |
| 23  | 17  | 66  | 42  | 109 | 6D  | 152 | 98  | 195 | C3  | 238 | EE  |
| 24  | 18  | 67  | 43  | 110 | 6E  | 153 | 99  | 196 | C4  | 239 | EF  |
| 25  | 19  | 68  | 44  | 111 | 6F  | 154 | 9A  | 197 | C5  | 240 | F0  |
| 26  | 1A  | 69  | 45  | 112 | 70  | 155 | 9B  | 198 | C6  | 241 | F1  |
| 27  | 1B  | 70  | 46  | 113 | 71  | 156 | 9C  | 199 | C7  | 242 | F2  |
| 28  | 1C  | 71  | 47  | 114 | 72  | 157 | 9D  | 200 | C8  | 243 | F3  |
| 29  | 1D  | 72  | 48  | 115 | 73  | 158 | 9E  | 201 | C9  | 244 | F4  |
| 30  | 1E  | 73  | 49  | 116 | 74  | 159 | 9F  | 202 | CA  | 245 | F5  |
| 31  | 1F  | 74  | 4A  | 117 | 75  | 160 | A0  | 203 | CB  | 246 | F6  |
| 32  | 20  | 75  | 4B  | 118 | 76  | 161 | A1  | 204 | CC  | 247 | F7  |
| 33  | 21  | 76  | 4C  | 119 | 77  | 162 | A2  | 205 | CD  | 248 | F8  |
| 34  | 22  | 77  | 4D  | 120 | 78  | 163 | A3  | 206 | CE  | 249 | F9  |
| 35  | 23  | 78  | 4E  | 121 | 79  | 164 | A4  | 207 | CF  | 250 | FA  |
| 36  | 24  | 79  | 4F  | 122 | 7A  | 165 | A5  | 208 | D0  | 251 | FB  |
| 37  | 25  | 80  | 50  | 123 | 7B  | 166 | A6  | 209 | D1  | 252 | FC  |
| 38  | 26  | 81  | 51  | 124 | 7C  | 167 | A7  | 210 | D2  | 253 | FD. |
| 39  | 27  | 82  | 52  | 125 | 7D  | 168 | A8  | 211 | D3  | 254 | FE  |
| 40  | 28  | 83  | 53  | 126 | 7E  | 169 | A9  | 212 | D4  | 255 | FF  |
| 41  | 29  | 84  | 54  | 127 | 7F  | 170 | AA  | 213 | D5  |     |     |
| 42  | 2A  | 85  | 55  | 128 | 80  | 171 | AB  | 214 | D6  |     |     |
| 43  | 2B  | 86  | 56  | 129 | 81  | 172 | AC  | 215 | D7  |     |     |